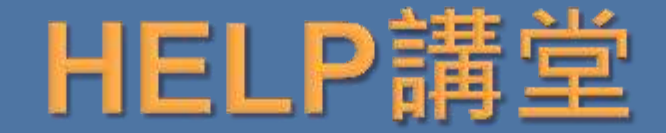

# 圖像影片資料庫於教學研究之應用

圖書館學科服務組 陳芷洛 chihlochen@ntu.edu.tw 2013/12/20

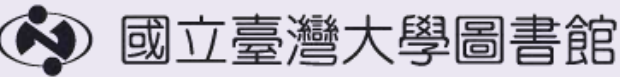

NATIONAL TAIWAN UNIVERSITY LIBRARY

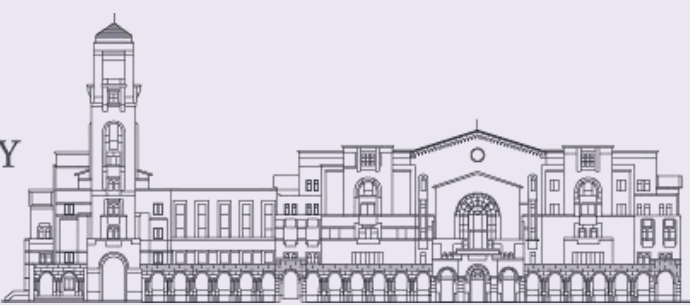

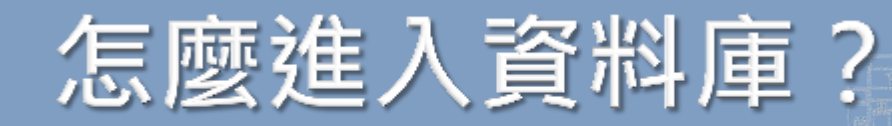

| 國立臺灣大學圖 NATIONAL TAIWAN LIBRARY | 書館<br>UNIVERSITY |      |     |          | 目前總圖在館人數 |
|---------------------------------|------------------|------|-----|----------|----------|
| 館藏資源▪                           | 特色食              | 官藏・  | ſ   | 電子資源     | 服務項目・    |
|                                 |                  |      |     | 校外連線說明   |          |
| ▲ 查詢檢索<br>查館藏                   | ezTulips         | 查文章  | 站內排 | 書目管理軟體El | ndNote   |
| 跨欄位                             | 期刊、電子            | 子資源、 | 影音  | 資料庫      |          |

| 圖書館首頁     |
|-----------|
| > 電子資源    |
| > 資料庫     |
| > 依資料類型瀏覽 |
| 或輸入資料庫名稱  |

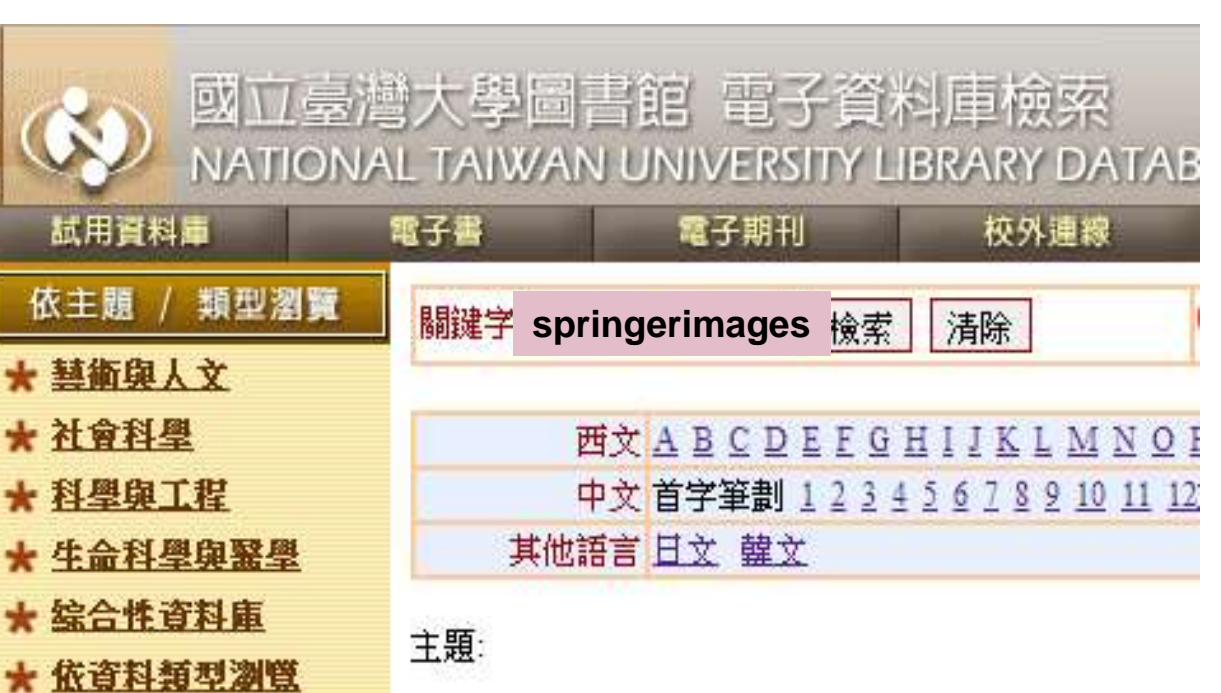

# 專業科學期刊圖像資料庫

### • SPRINGERIMAGES

#### How did SpringerImages help you?

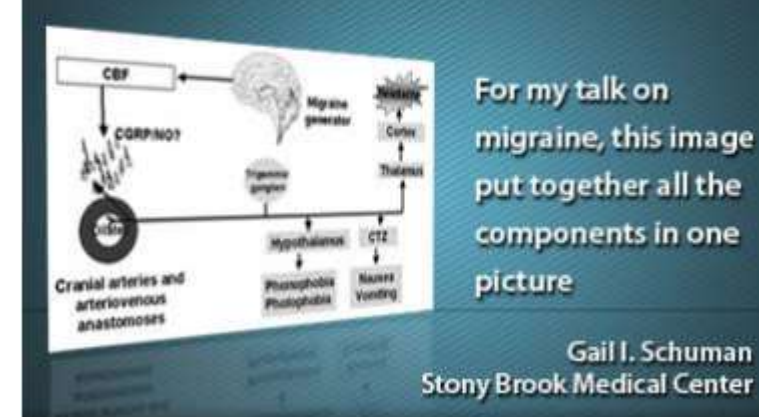

### SCIENCEDIRECT (SDOL)-IMAGES SEARCH

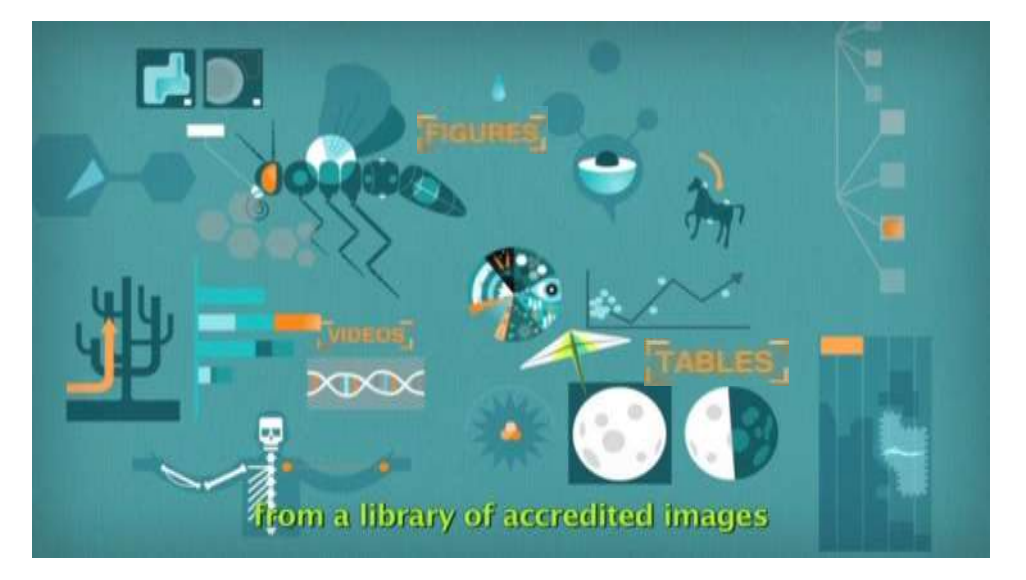

#### SpringerImages

41,478

54,706

Psychology Social Sciences 🖄 Springer

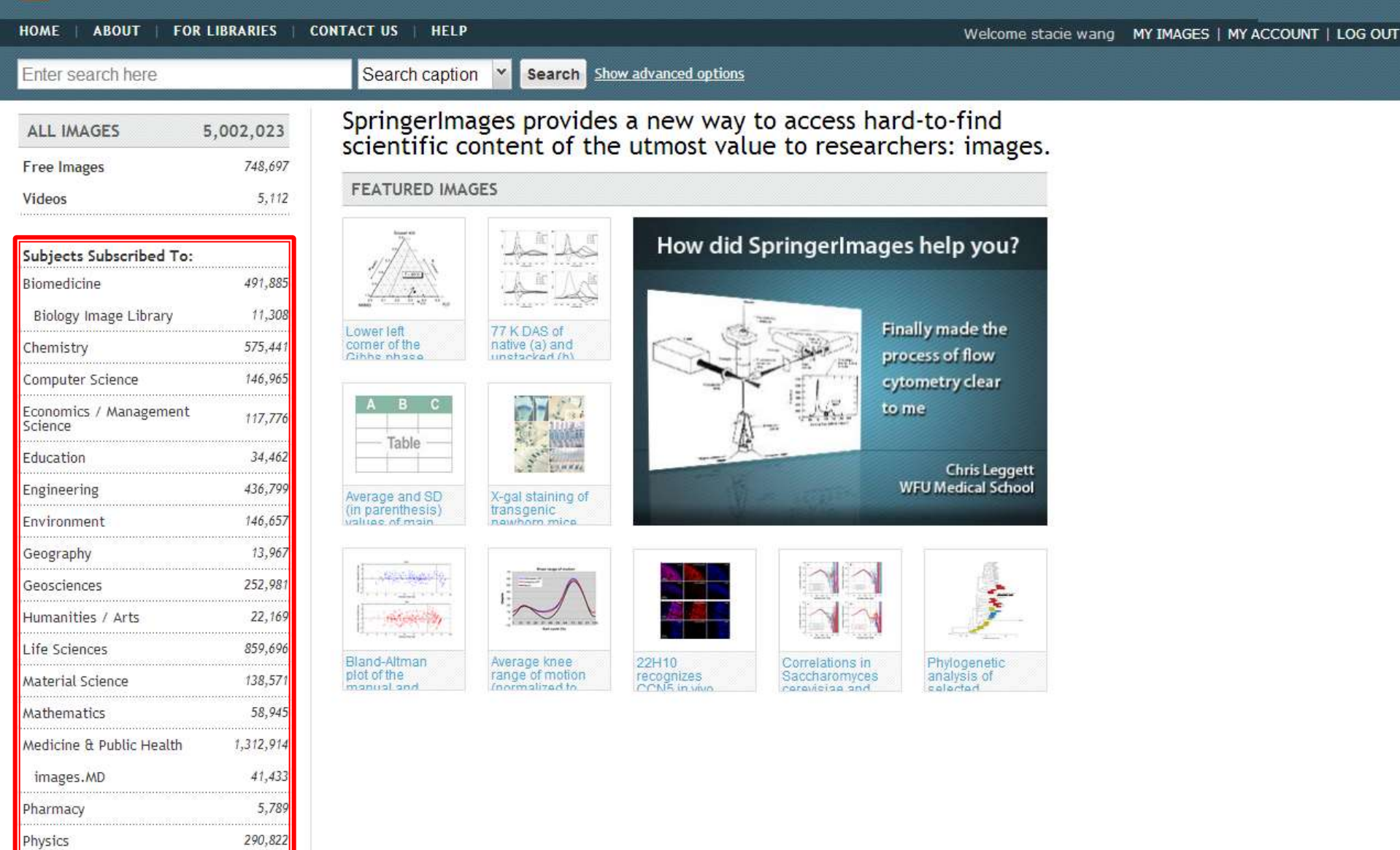

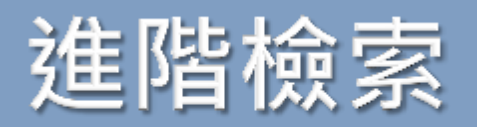

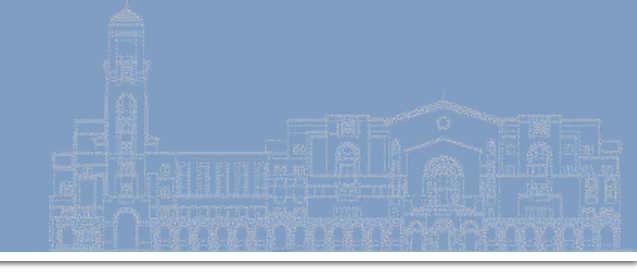

### **SpringerImages**

| HOME   ABOUT   FOR LIBRA                             | RIES   CONTACT US   HELP                                                     | Welcome Chih Lo Chen                 |
|------------------------------------------------------|------------------------------------------------------------------------------|--------------------------------------|
| typhoon                                              | Search caption Search Hide advanced options                                  |                                      |
| Subject Start typing and select from list            | whats Whats Whats Whats Whats Whats Whats Whats Whats Whats to access hard-f | to-fi <mark>nd</mark><br>rs: images. |
| Source Publication Start typing and select from list | Volume Number Issue Number                                                   | ,                                    |
| Publication Date From<br>Month Year Year             | Publication Date To<br>Month Year Y                                          |                                      |
| Image Provider                                       | Image Type                                                                   |                                      |
| All Mage Color                                       | All All All                                                                  |                                      |
| All                                                  | Start typing and select from list 🖉 Image                                    | 1                                    |
| Start typing and select from list                    | Keyword     What's       Start typing and select from list     P       Table |                                      |
| Search only images to which I have                   | access (free images and subscription)<br>Video<br>圖片、影像、圖                    | <b>≟</b> —<br>副表                     |

# 下載圖片的方式 1

#### 請申請一組SpringerImages的帳號密碼

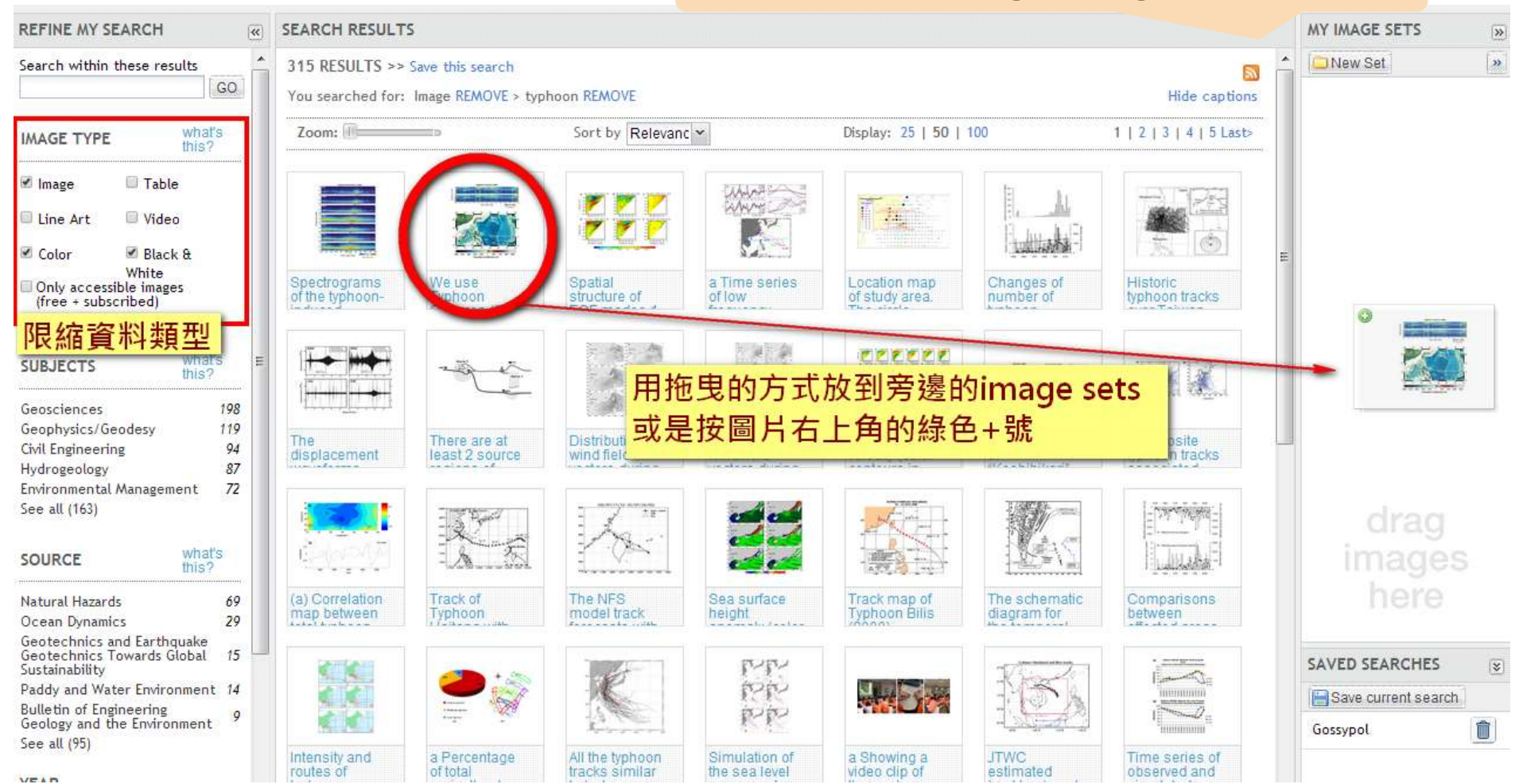

# 下載圖片的方式 2

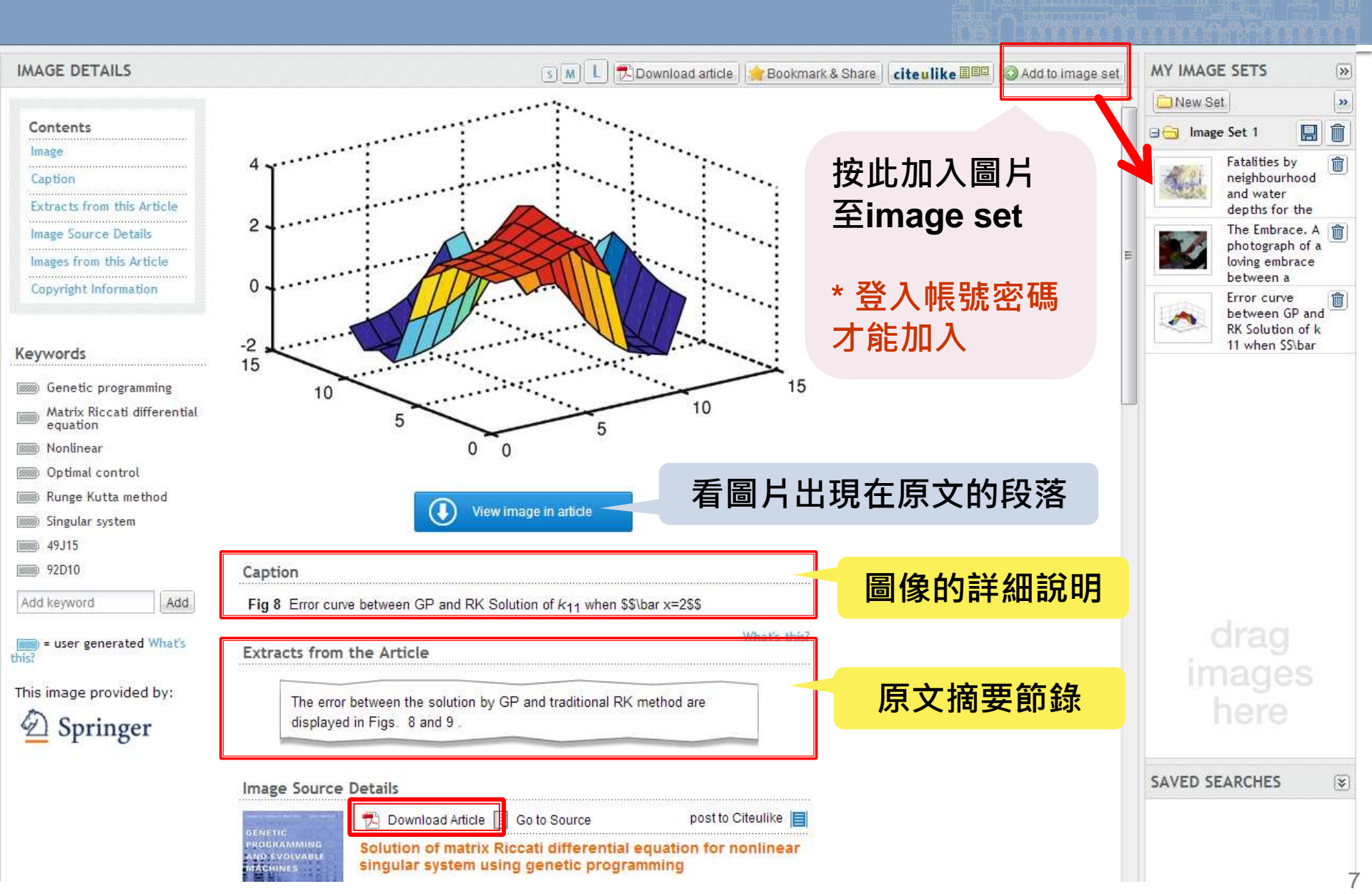

#### SpringerImages

🖄 Springe

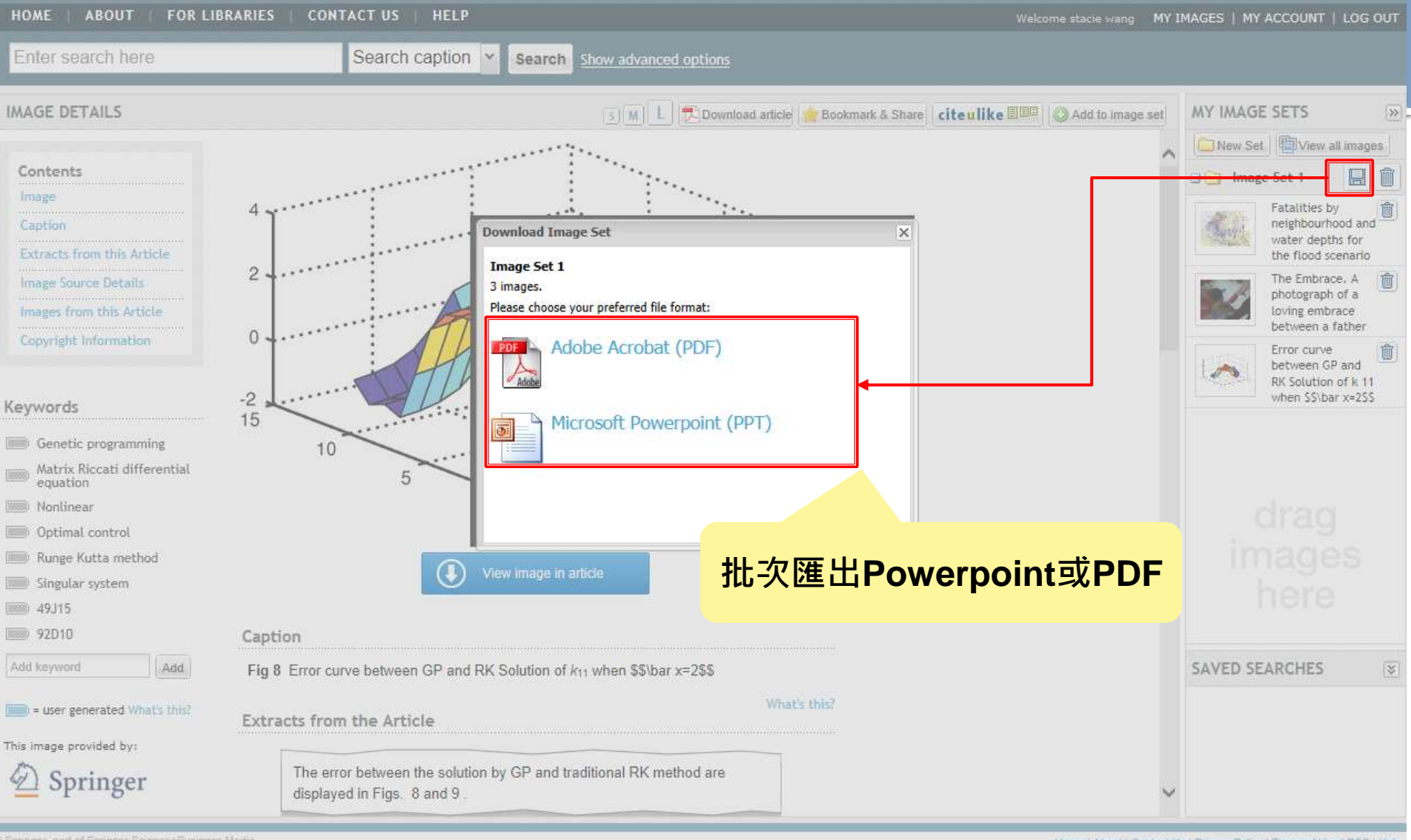

e opringer, part of opringer opende+business M Remote Address: 140,112,113,215, Server, 20 Home | About | Contact Us | Privacy Policy | Terms of Use | RSS | Help

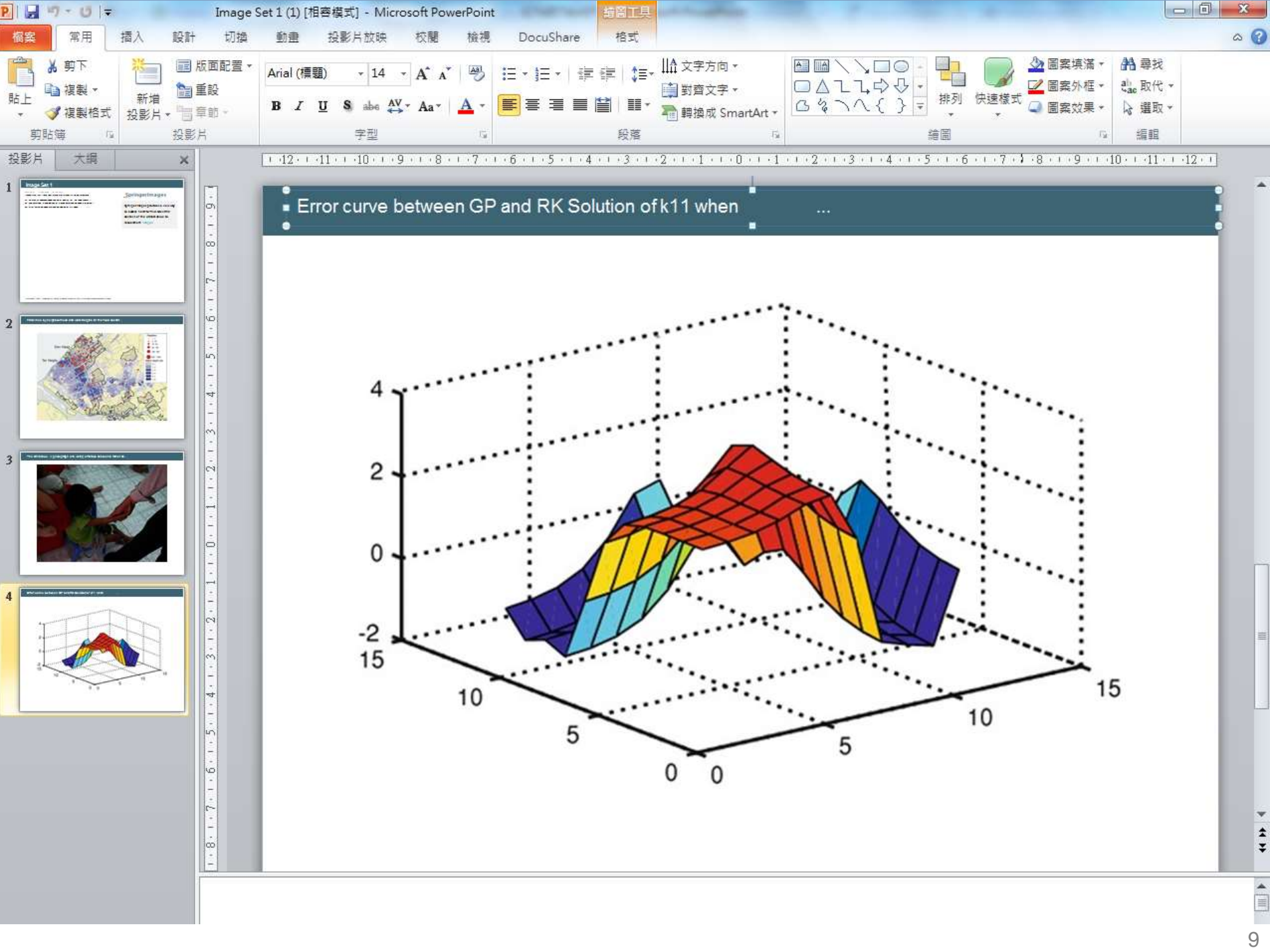

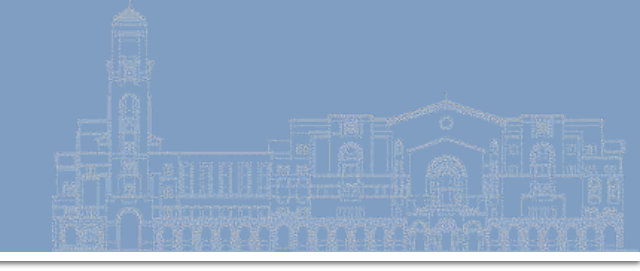

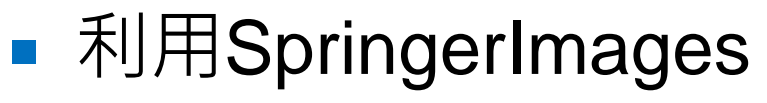

- 搜尋棉酚 Gossypol 的分子式
- 將圖片下載成ppt投影片

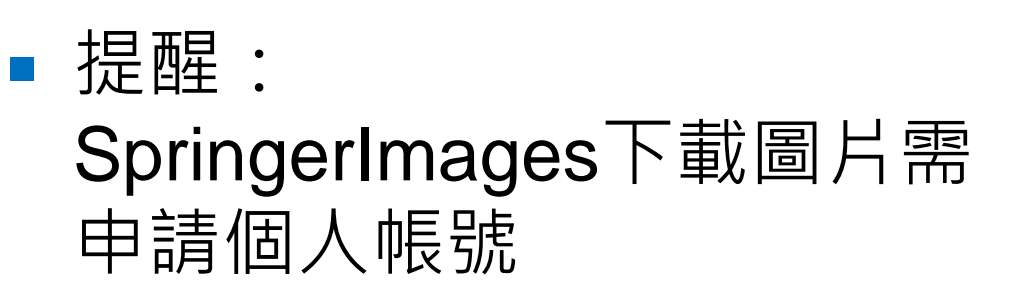

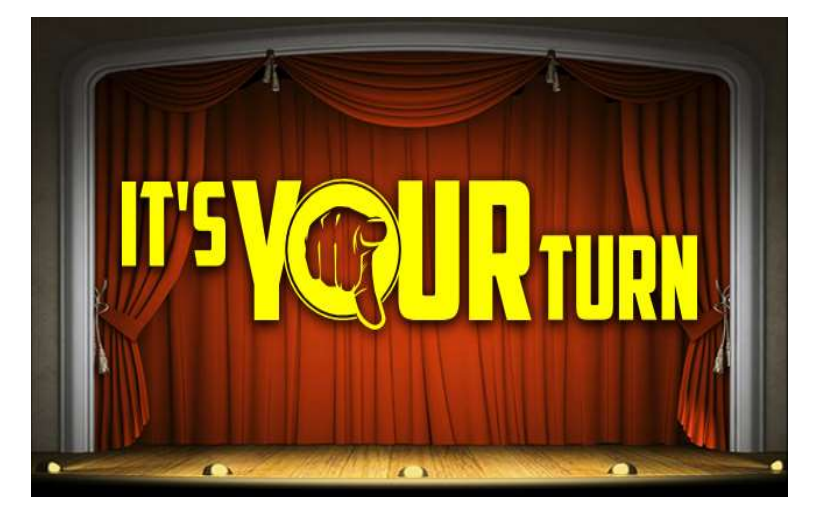

# ScienceDirect (SDOL)

#### **ScienceDirect**

| Home   Publications   | Search | My settings   My alerts   Shopping cart |        |
|-----------------------|--------|-----------------------------------------|--------|
| Articles (a) All fie  | lds    | Author                                  |        |
| Images 🕥 Journal/Book | title  | Volume Issue Page                       | Search |

| All | Journals                          | Books                 | Reference Works      | Images   | Advanced search   Expert search                                      |
|-----|-----------------------------------|-----------------------|----------------------|----------|----------------------------------------------------------------------|
|     |                                   |                       |                      |          | ? Search tips                                                        |
| !   | Search:                           |                       |                      |          |                                                                      |
|     |                                   |                       |                      |          | in Images 💌                                                          |
|     | AND 💌                             | ]                     |                      |          |                                                                      |
|     |                                   |                       |                      |          | in Images 💌                                                          |
| - [ | Limit To                          |                       | 1                    |          |                                                                      |
| [   | Figures                           | Videos                |                      |          |                                                                      |
|     | <mark>Subject</mark> (selec       | t one or mo           | re)                  |          |                                                                      |
|     | - All Sciences<br>Agricultural ar | -<br>nd Biologica     | al Sciences          | <b>_</b> | Hold down the Ctrl key (or Apple Key)<br>to select multiple entries. |
|     | Arts and Hum                      | anities<br>Constice a | nd Malacular Pialagy | -        |                                                                      |
|     | biochernistry,                    | Genetics a            | nd Molecular Biology |          |                                                                      |
| I   | Date Range                        |                       |                      | _        |                                                                      |
| (   | All Years                         | ◎ 200                 | 3 💌 to: Present 💌    |          |                                                                      |
|     | Search   F                        | Recall sear           | ch                   |          |                                                                      |

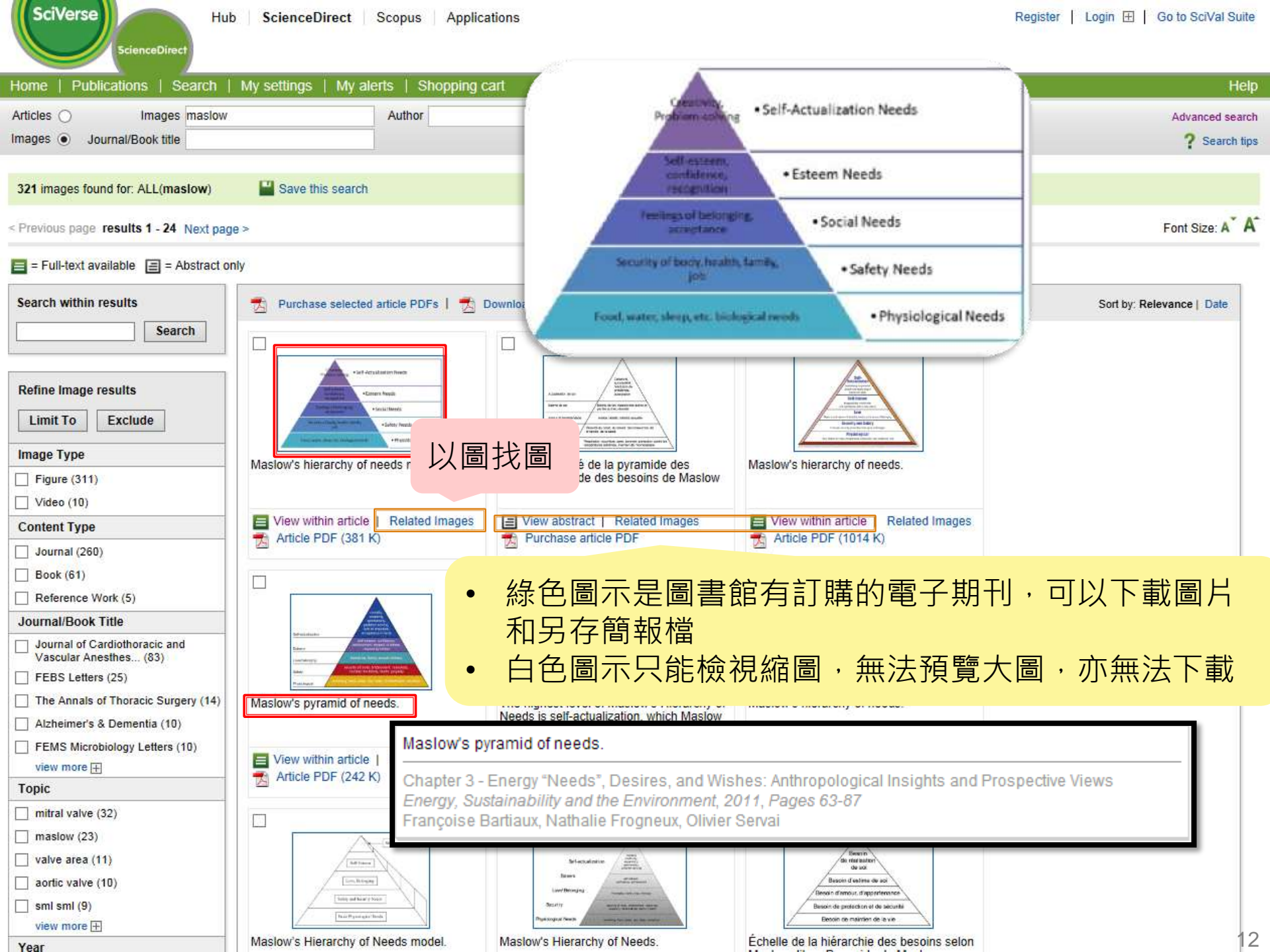

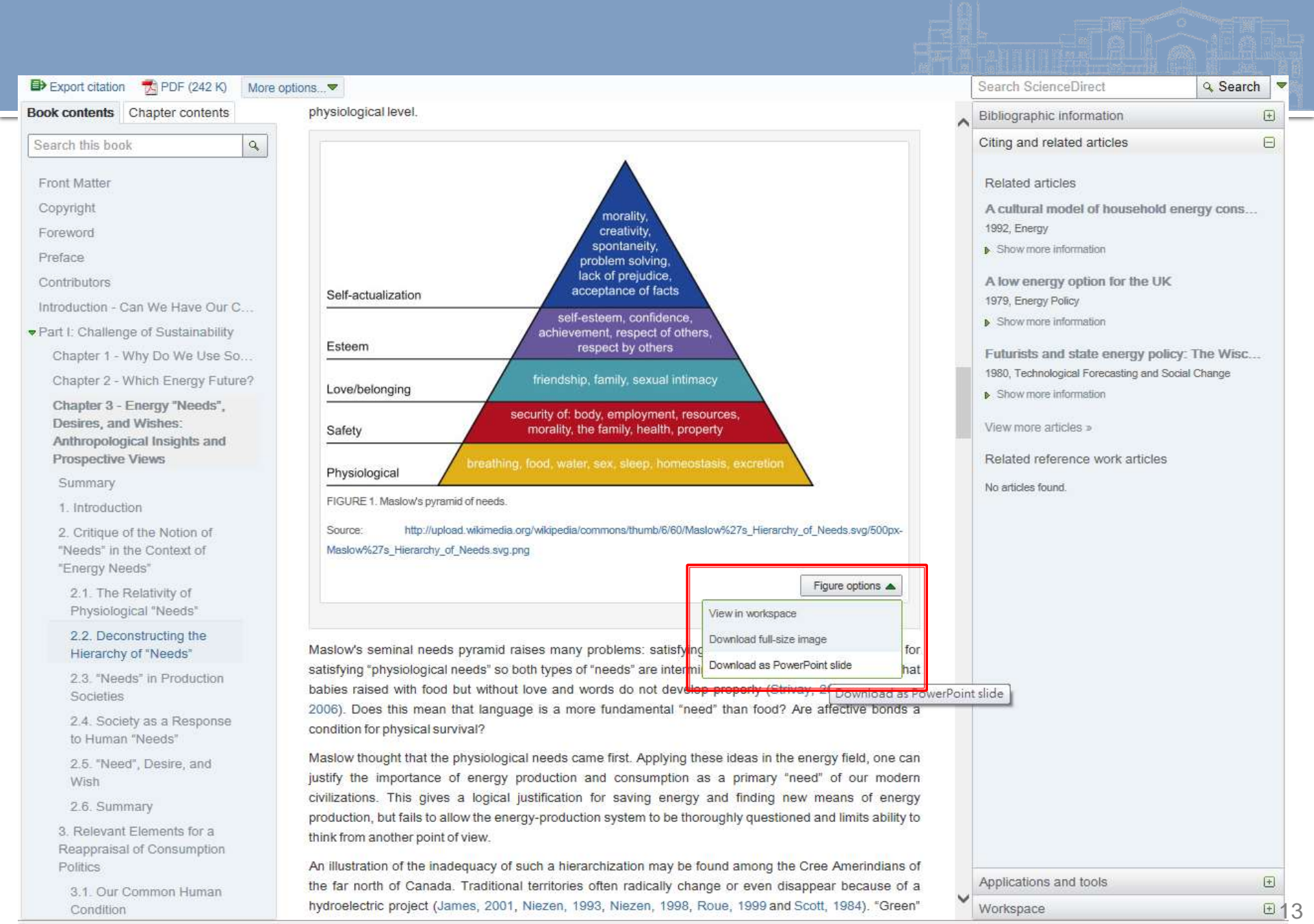

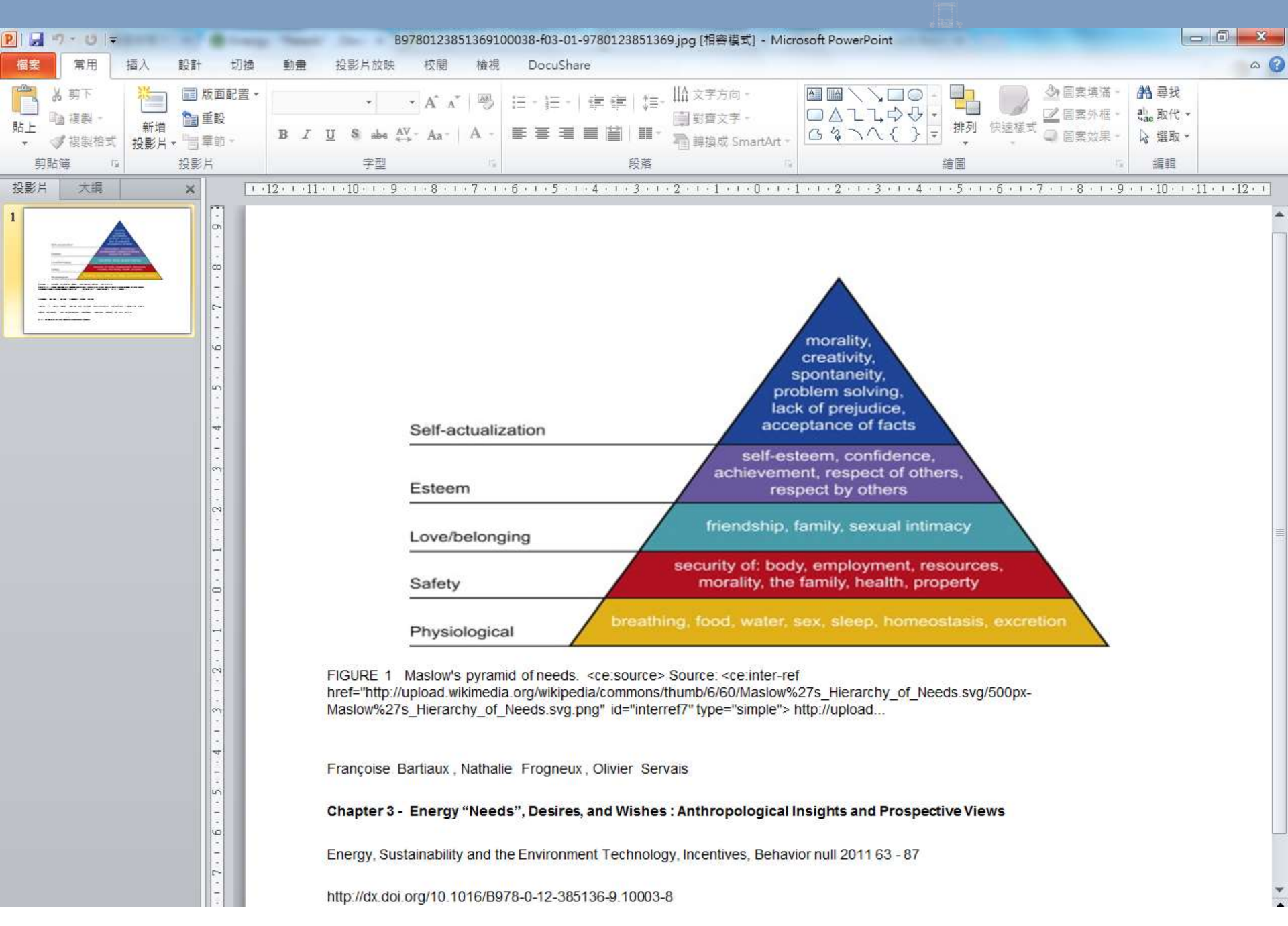

# 搜尋範圍亦包括文章的補充影片

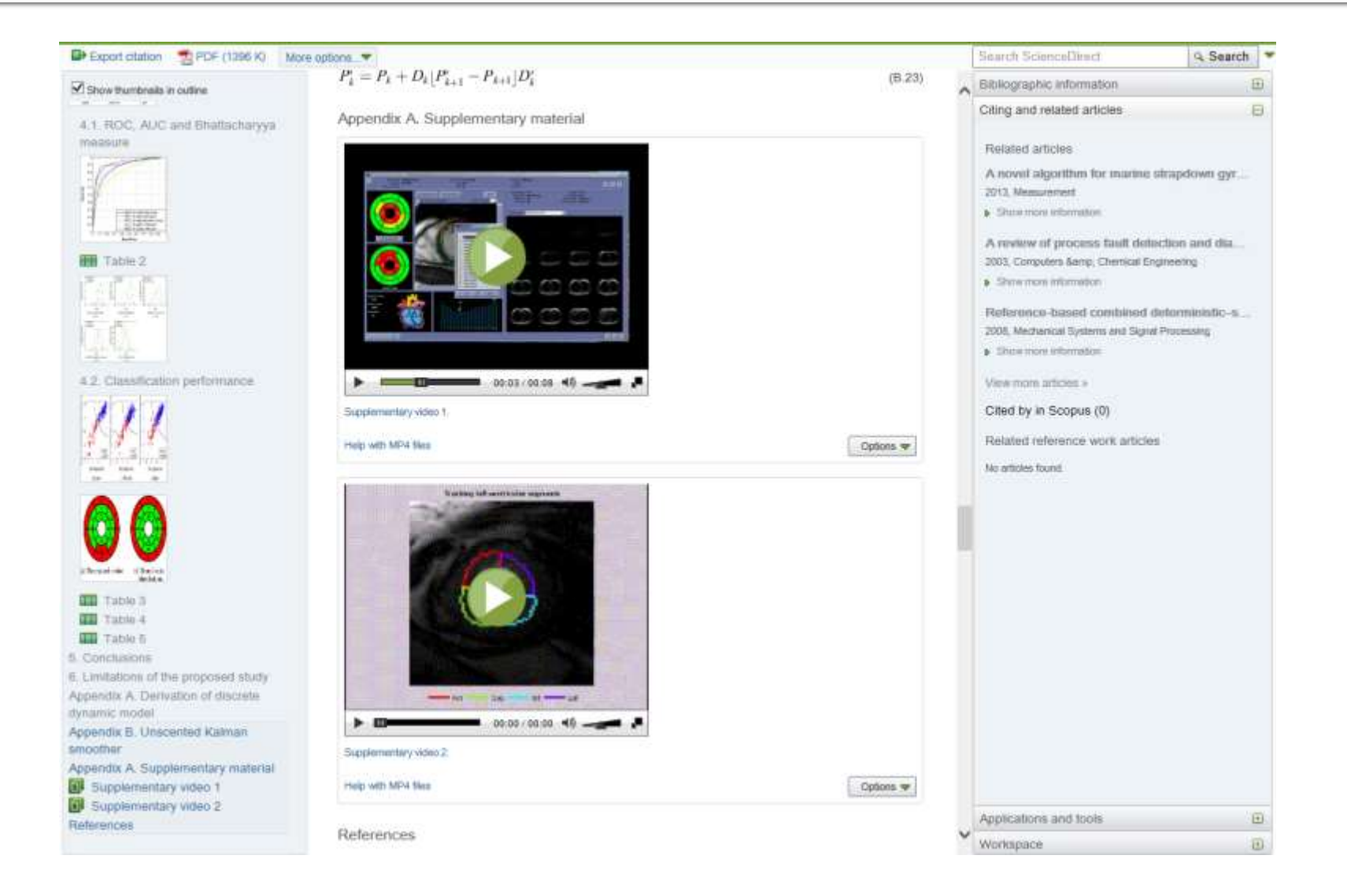

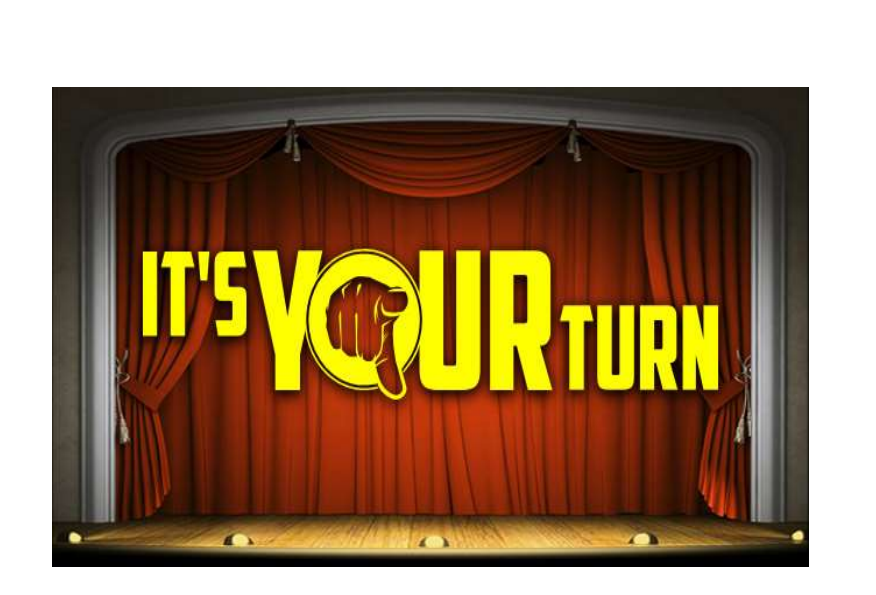

### 利用ScienceDirect

- 搜尋一個關鍵字的圖片
  - 馬斯洛需求理論(Maslow)
  - 銅葉綠素 Chlorophyllin
  - 世界大戰關於婦女的照片/報導

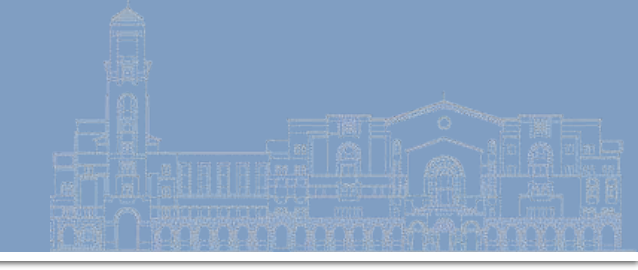

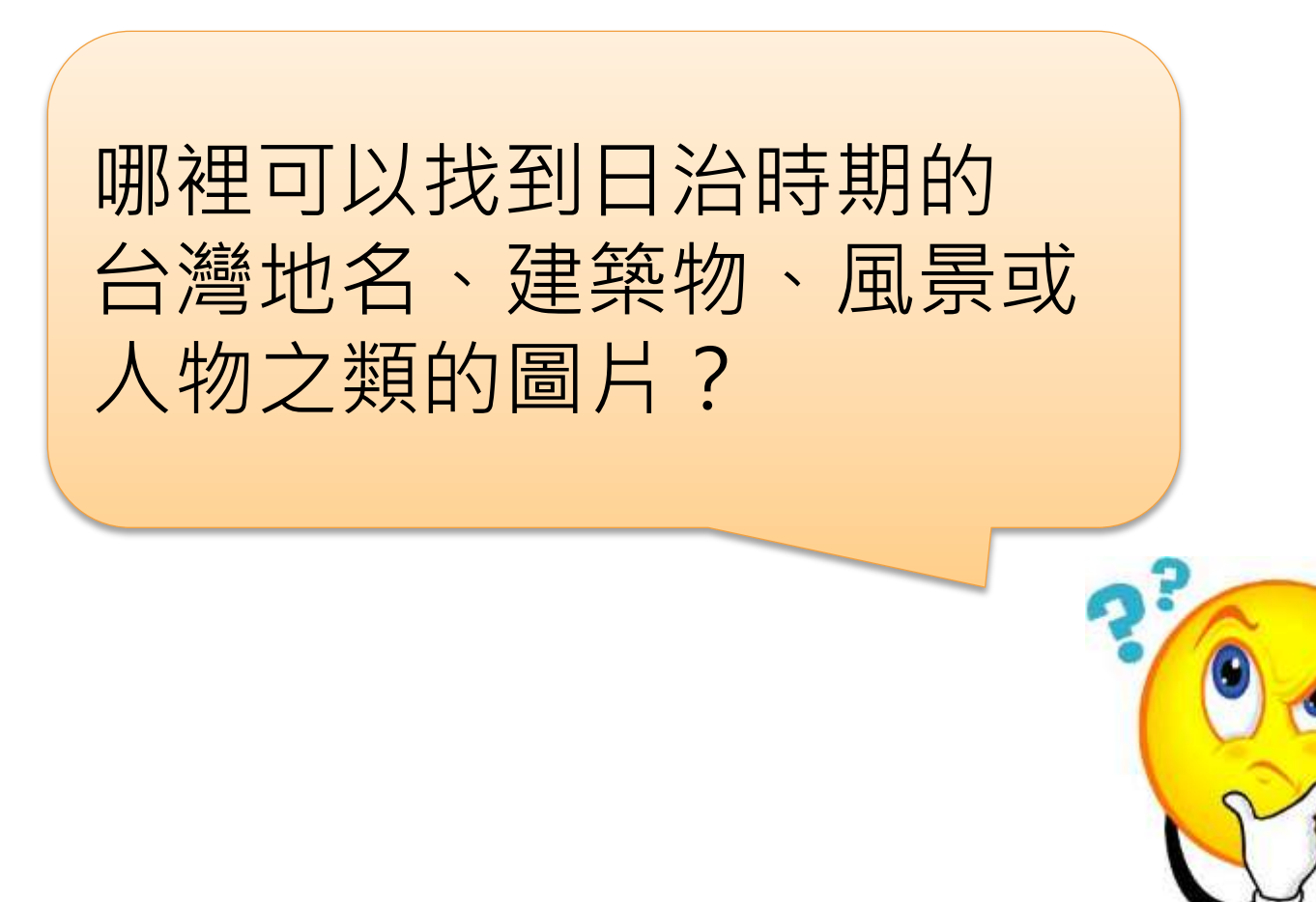

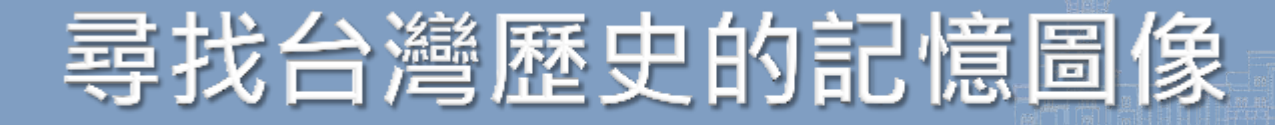

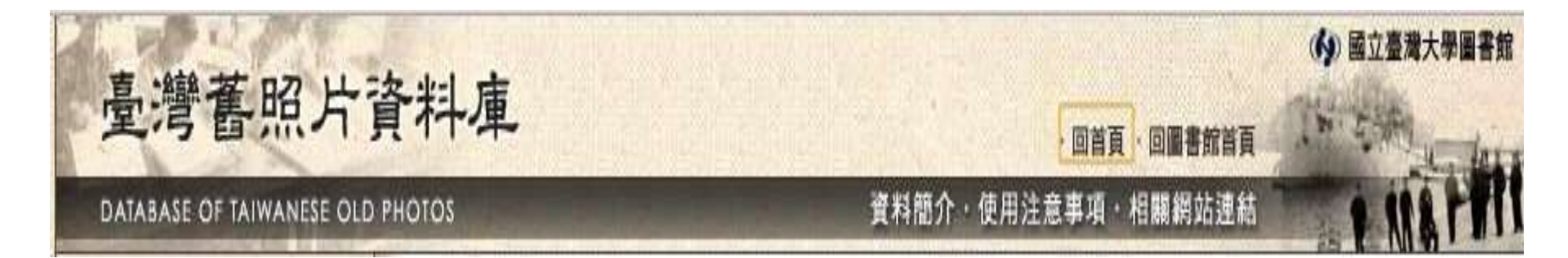

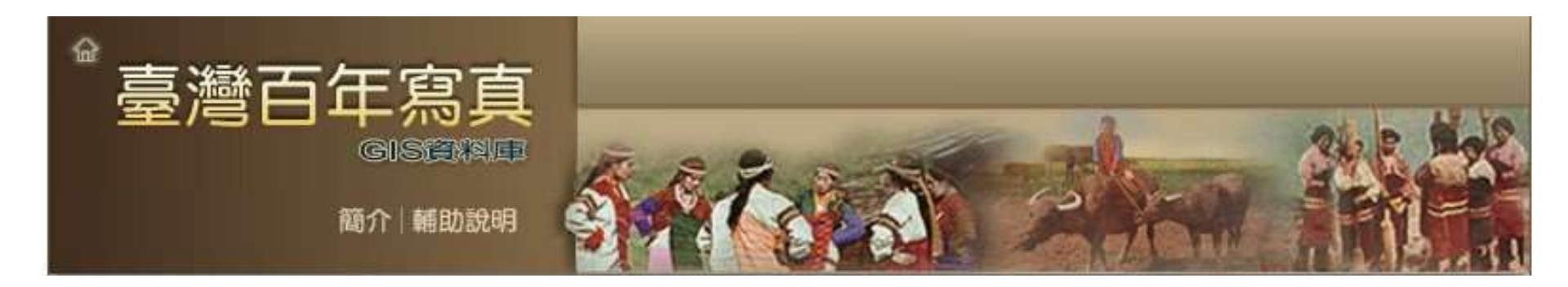

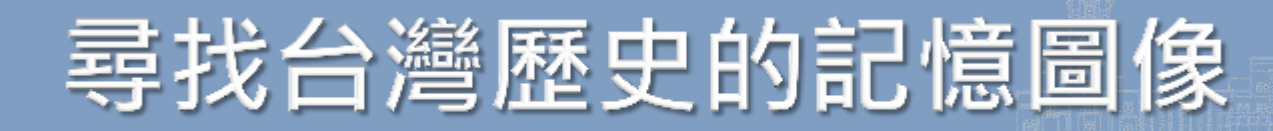

|          | 臺灣舊照片資料庫                                                              | 臺灣百年寫真 GIS 資料庫                                                                                                    |
|----------|-----------------------------------------------------------------------|----------------------------------------------------------------------------------------------------|
| 年代       | 日治時期 (1895~1945年)                                                     | 1860~1945年                                                                                                    |
| 來源       | 台大圖書館收藏日治時期出版品<br>(舊書籍、期刊、官方統計資料、照<br>片集等)之中,與台灣相關的館藏,<br>將內容附圖、照片數位化 | <ul> <li>地理歷史概要介紹的出版品</li> <li>突顯在地特色的「地方大觀」</li> <li>反映產業風貌的「會社寫真」</li> <li>報導事件的紀念寫真</li> <li>觀光宣傳品與風景明信片</li> </ul> |
| 特色       | 台大圖書館的特藏資料·可找原書                                                       | 對照地理資訊系統·與地圖串聯                                                                                                    |
| 製作<br>單位 | 台灣大學圖書館特藏組                                                            | 漢珍公司與中央研究院地理資訊科學<br>研究中心合作                                                                                             |
| 取得<br>限制 | 免費公開資源,不限台大校區<br>亦收錄於文化部「 <u>國家文化資料庫</u> 」                            | 限台大校區、校外連線vpn                                                                                                    |

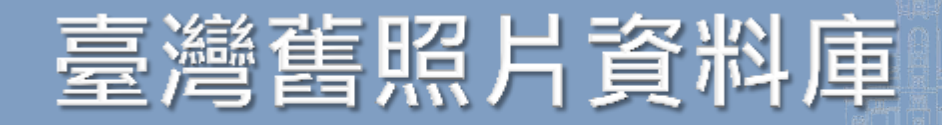

| 臺灣舊照片寶                                                                                                    | 資料庫                                                                                                    |             | (小) 國立臺灣大學圖書館<br>頁 · 回圖書館首頁 |
|----------------------------------------------------------------------------------------------------|----------------------------------------------------------------------------------------------------|-------------|-----------------------------|
| DATABASE OF TAIWANESE OLD F                                                                                                    | енотоя                                                                                                    | 資料簡介・使用注意事項 | ・相關網站連結                     |
| <b>史 湾 东 照 占</b><br>國立 营 洋 學 圖 書 館 收 藏 豐 富<br>前 运 臺 湾 大 學 圖 書 館 收 藏 豐 富<br>前 涵 蓋 臺 湾 柱 政 近 九 短 流 , 忽 故 和 政 治 、 經<br>濟 准 理 環 境 、 植 物 、 動 物 、 | <ul> <li>簡易查詢</li> <li>進階查詢</li> <li>過像題名</li> <li>and &lt;</li> <li>圖像題名</li> <li>and </li> <li>圖像題名</li> <li>画像題名</li> </ul> | 送出3         | E前                          |

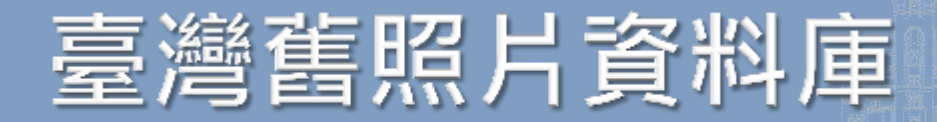

| 圖像題名             | 臺北帝國大學                                                                    |                                  |                                                                                                    | State of the state of         | V V                                                                                                    |          |
|------------------|---------------------------------------------------------------------------|----------------------------------|----------------------------------------------------------------------------------------------------|-------------------------------|----------------------------------------------------------------------------------------------------|----------|
| 圖像出處             | 臺灣產業觀光事情                                                                  |                                  |                                                                                                    | ANT                           | town 1                                                                                                    |          |
| 圖像出處 作<br>者      | 臺灣總督府交通局鐵道部                                                               |                                  | 1                                                                                                    |                               |                                                                                                    |          |
| 出版者              | 臺灣總督府交通局鐵道部                                                               |                                  | and the second second s | 理し                            | Non 2                                                                                                    |          |
| 出版地              | 臺北市                                                                       |                                  | See m.                                                                                                    | Stand Kone                    | Contraction of the Contraction                                                                                  |          |
| 出版年              | 昭和15[1940]                                                                |                                  | 14 A 25                                                                                                    | 國行動調整。新聞調整                    | Prost Contractory                                                                                               |          |
| 頁碼               | 面7                                                                        |                                  |                                                                                                    | 7回至是一个人                       |                                                                                                    |          |
| 圖像類型             | 照月                                                                        |                                  |                                                                                                    |                               | North Contraction of Street, Street, Street, Street, Street, Street, Street, Street, Street, Street, Street, St |          |
| 圖像色彩             | 黑白                                                                        |                                  |                                                                                                    |                               |                                                                                                    |          |
| 高廣尺寸             | 5.4X3.9公分                                                                 | <u>書名</u>                        | 臺灣產業觀光事                                                                                                    | \$ <mark>情 / 臺灣總督府交通局鐵</mark> | 道部                                                                                                    |          |
| 關鍵字              | 臺灣農業研究機構 臺灣大學 大學                                                          | 出版項                              | 臺北市:臺灣總督                                                                                                    | 醫府交通局鐵道部,昭和15[1               | 940]                                                                                                    |          |
| 主要關係人_<br>人名(名稱) | 伊澤修二                                                                      |                                  | 官藏地                                                                                                    | 索書號                           | 條碼                                                                                                    | ŧ.       |
| 主要關係人_<br>身分     | 臺灣總督府民政局學務部長                                                              | 總圖5F臺灣資料                         | (洽櫃臺調閱)                                                                                                    | 480 4030 [鄰近架位館藏              | ] 2010916                                                                                                    | 限館内閲覽    |
| 一般附註             | 臺灣各地有許多農業研究機構,包括農業<br>大學、果樹、茶葉、畜業等試驗所,研究<br>國大學設有理農學部,許多日本知名學者<br>種培育的工作。 | 試驗所、臺北帝國<br>成果斐然。臺北帝<br>聚集於此致力於新 | _                                                                                                    |                               | 在圖書館館藏<br>查到的原                                                                                                  | i目錄<br>書 |
| 收藏者(單<br>位)-名稱   | 臺大總圖書館                                                                    | 筆紀錄的網                            | 业                                                                                                    |                               |                                                                                                    |          |

狀態

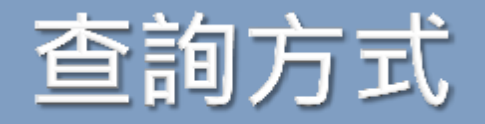

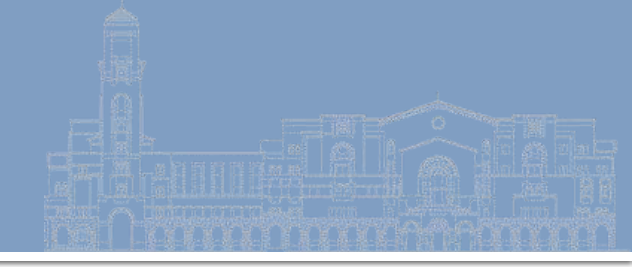

# 簡易查詢 不分欄位,搜尋範圍較廣泛

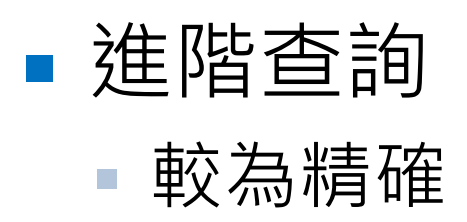

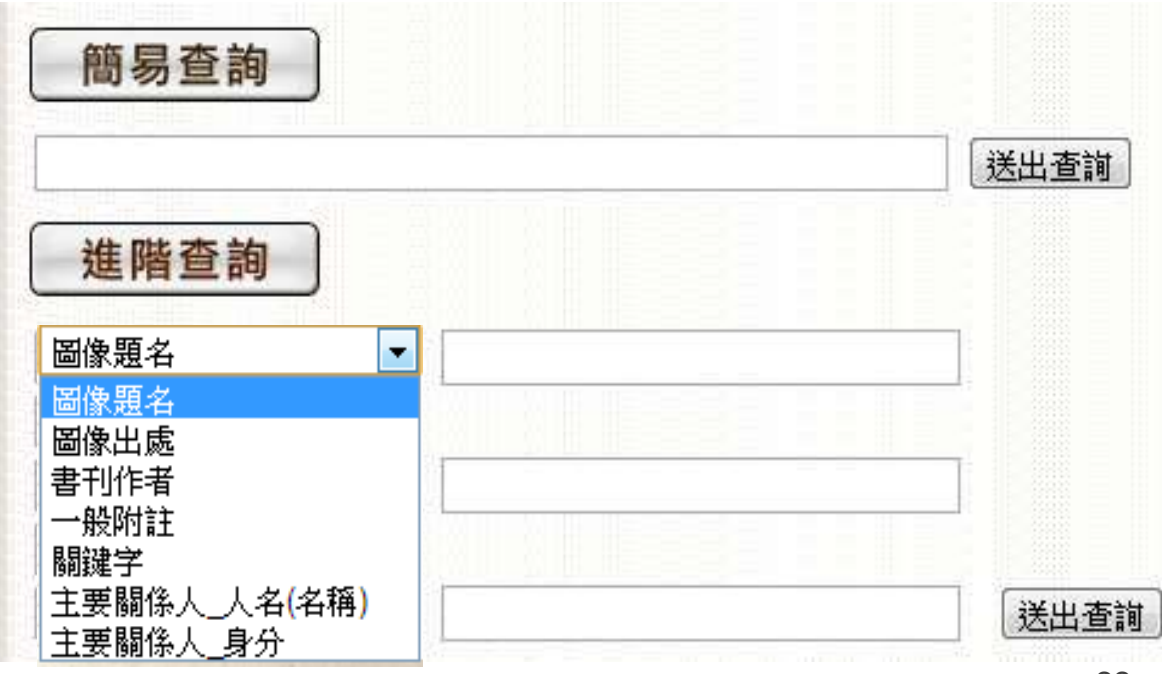

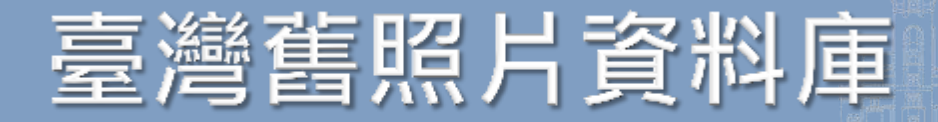

### ■ 舉例:想查日治時期的孔廟(孔子廟)建築

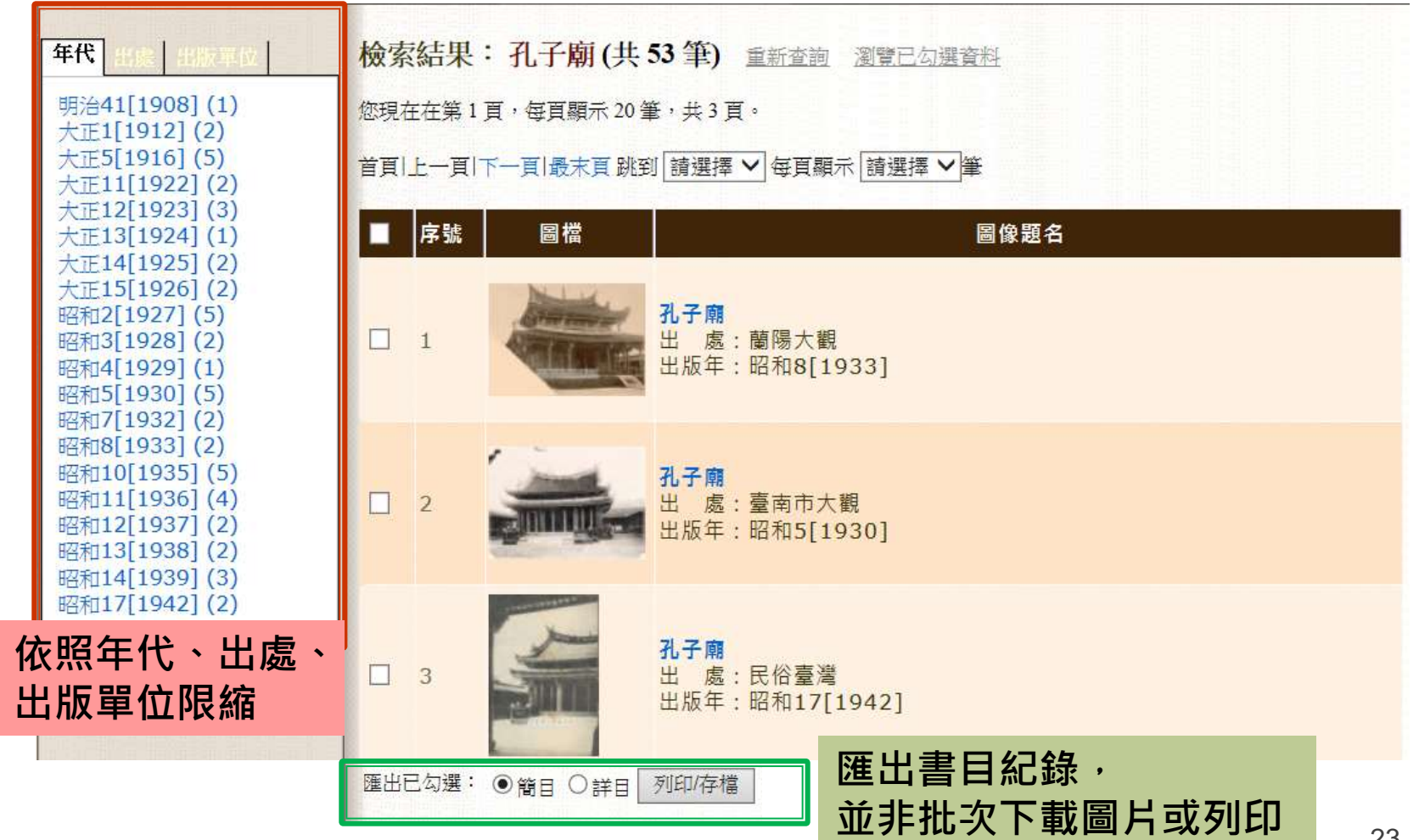

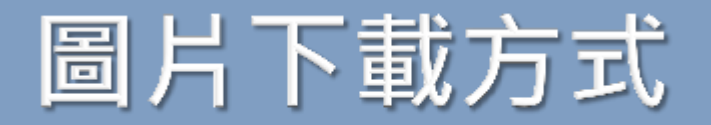

下一筆

#### 重新查詢 回檢索結果

| 圖像題名           | 孔子廟         | 點選觀看放大圖                  |
|----------------|-------------|--------------------------|
| 圖像出處           | 臺灣鐵道旅行案內    | No. 1 P                  |
| 圖像出處 作<br>者    | 臺灣總督府交通局鐵道部 |                          |
| 出版者            | 臺灣總督府交通局鐵道部 |                          |
| 出版地            | 臺北市         |                          |
| 出版年            | 昭和5[1930]   |                          |
| 頁碼             | 面172後之夾頁    |                          |
| 圖像類型           | 照月          | • 下載小圖                   |
| 圖像色彩           | 黑白          | 點選右鍵「另存圖片」或「另存影像為」       |
| 高廣尺寸           | 5.6X7.4公分   | <ul> <li>下載大圖</li> </ul> |
| 關鍵字            | 寺廟 宗教       | 點選觀看放大圖,圖片放大後再按右鍵        |
| 收藏者(單<br>位)-名稱 | 臺大總圖書館      | 「另存圖片」或「另存影像為」           |

連結網址: http://photo.lib.ntu.edu.tw/pic/db/detail.jsp?dtd\_id=32&id=5575&1&pk=seq&showlevel=2

該筆紀錄的網址

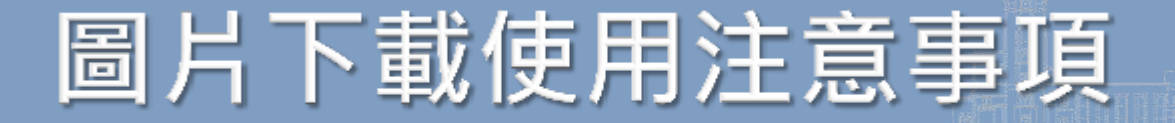

- 合理使用**浮水印**之圖檔,請註明資料來源
  - 合理使用範圍
    - 製作課程簡報、撰寫課程作業、撰寫博碩士論文、投稿期刊文章
  - 資料來源註明example
    - 圖片來源:國立臺灣大學圖書館臺灣舊照片資料庫 http://photo.lib.ntu.edu.tw/pic/db/detail.jsp?dtd\_id= 32&id=5575&1&pk=seq&showlevel=2

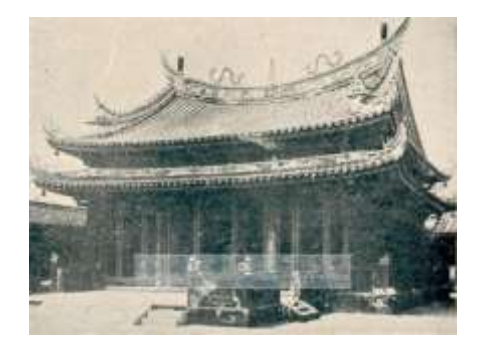

- 如需使用清晰圖檔,請洽詢台大圖書館特藏組
  - 電話 3366-2346
  - 信箱 tulcg@ntu.edu.tw
  - 依照 國立臺灣大學圖書館特藏資料重製及收費標準 收費

# 臺灣百年寫真 GIS 資料庫

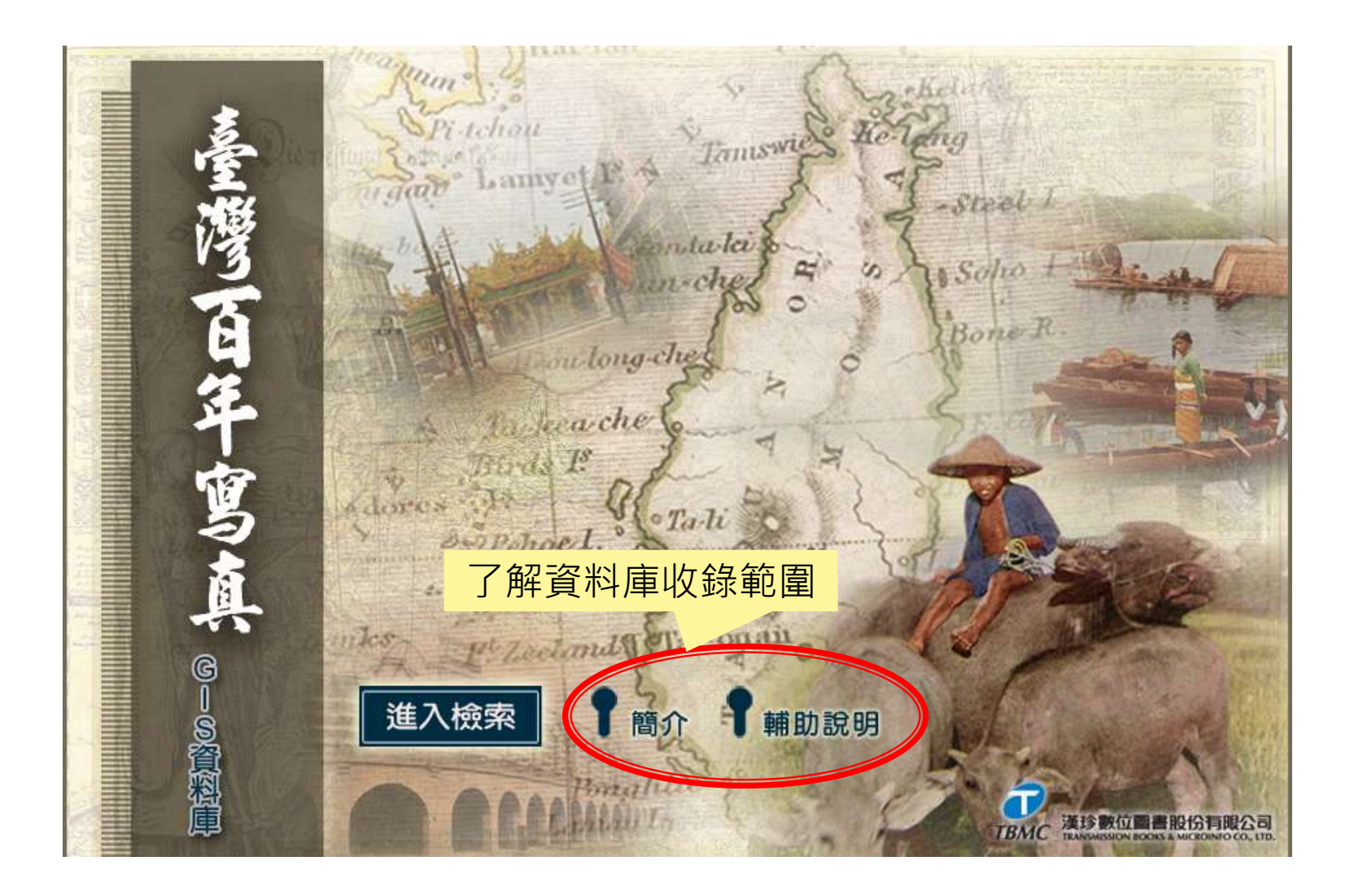

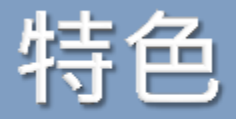

地圖模式

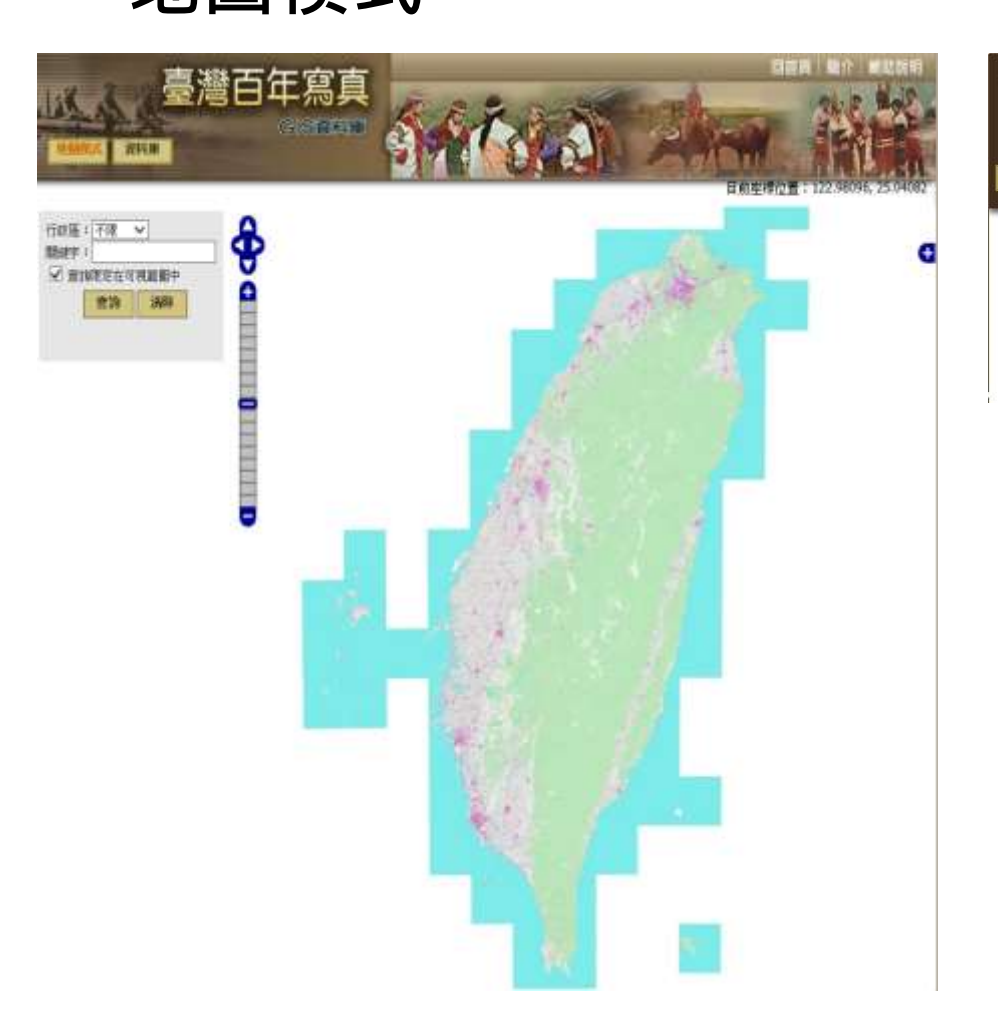

### 資料庫模式

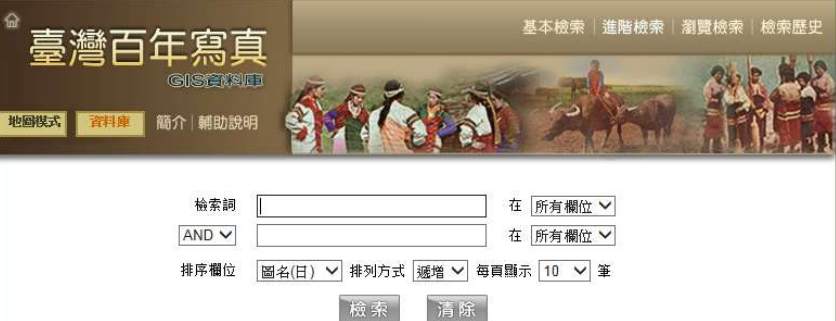

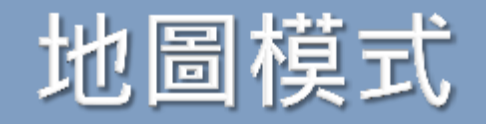

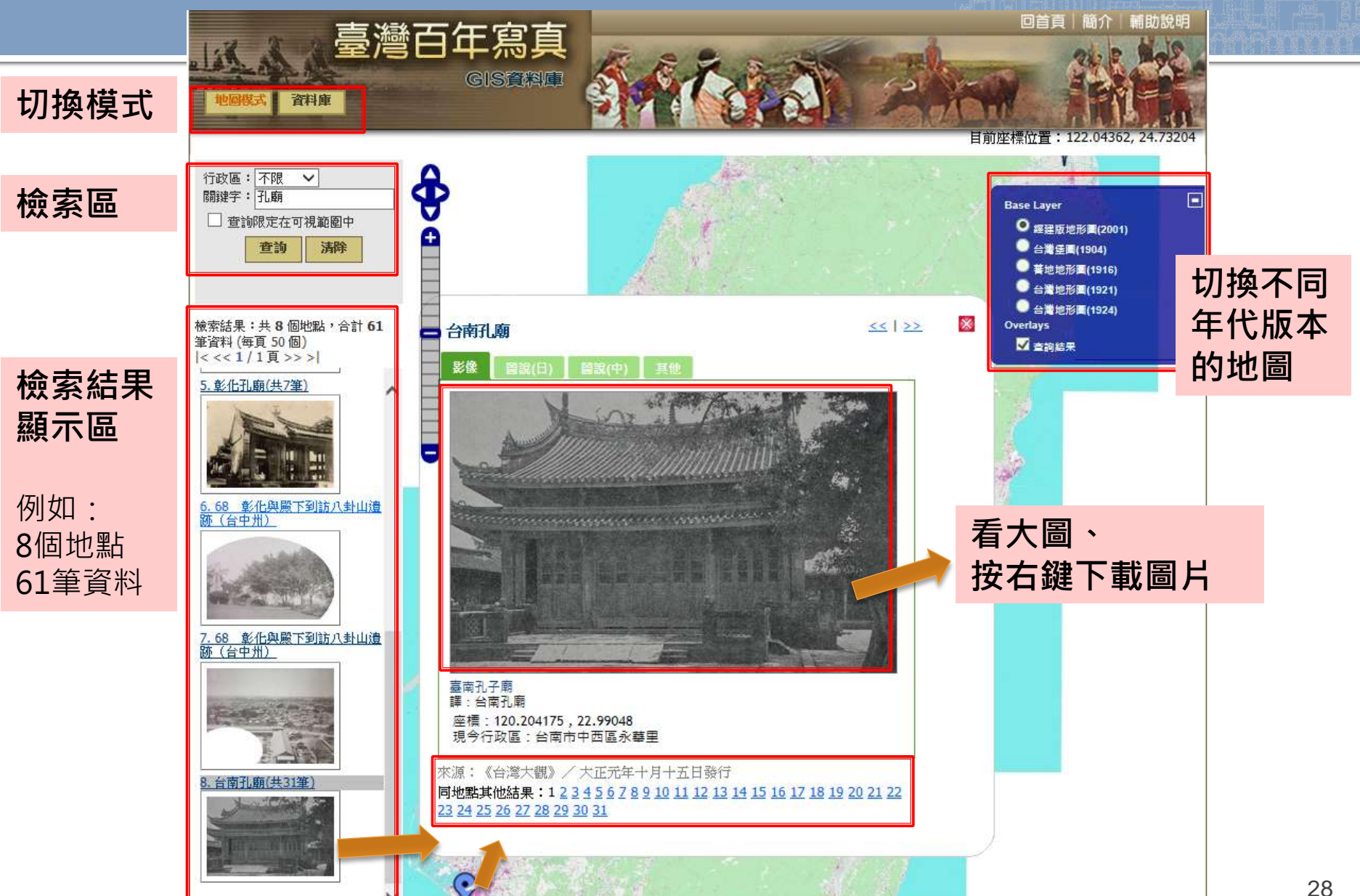

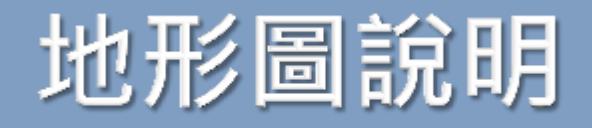

| 形圖說明 <b>::</b> |      |          |                                                                         |
|----------------|------|----------|-------------------------------------------------------------------------|
| 圖名             | 出版年  | 比例尺      | 備註                                                                      |
| 經建版地形圖         | 2001 | 1/25,000 | 以經濟發展為目的繪製的地圖。<br>地理範圍包含台灣本島及離島,本島外圍藍色顯示為台灣<br>沿海水域地區。                  |
| 台灣堡圖           | 1904 | 1/20,000 | 百年前受限於交通不便及相關工具及科技應用未開發,故<br>無法深及高山進行測量,圖中央空白處為高山地區。                    |
| 番地地形圖          | 1916 | 1/50,000 | 以補台灣堡圖在蕃地的空白,所繪製的地圖,繪製範圍集<br>中在台灣東部。                                    |
| 台灣地形圖          | 1921 | 1/25,000 | 本套圖測繪區域以台灣東北部、西部平原及澎湖群島為<br>主,是當時官方公務標準圖,這是台灣第一套經過完整三<br>角測量所繪製的地形圖。    |
| 台灣地形圖          | 1924 | 1/50,000 | 著重在高山及台灣東部,1937年,日中爆發戰爭,測量事<br>業被迫終止,留下北自能高山,南至南大武山,沿中央山<br>脈兩側地形圖上的空白。 |
|                |      |          |                                                                         |

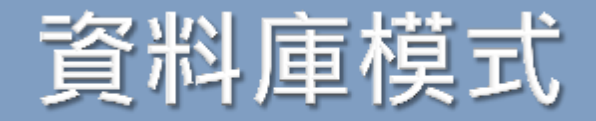

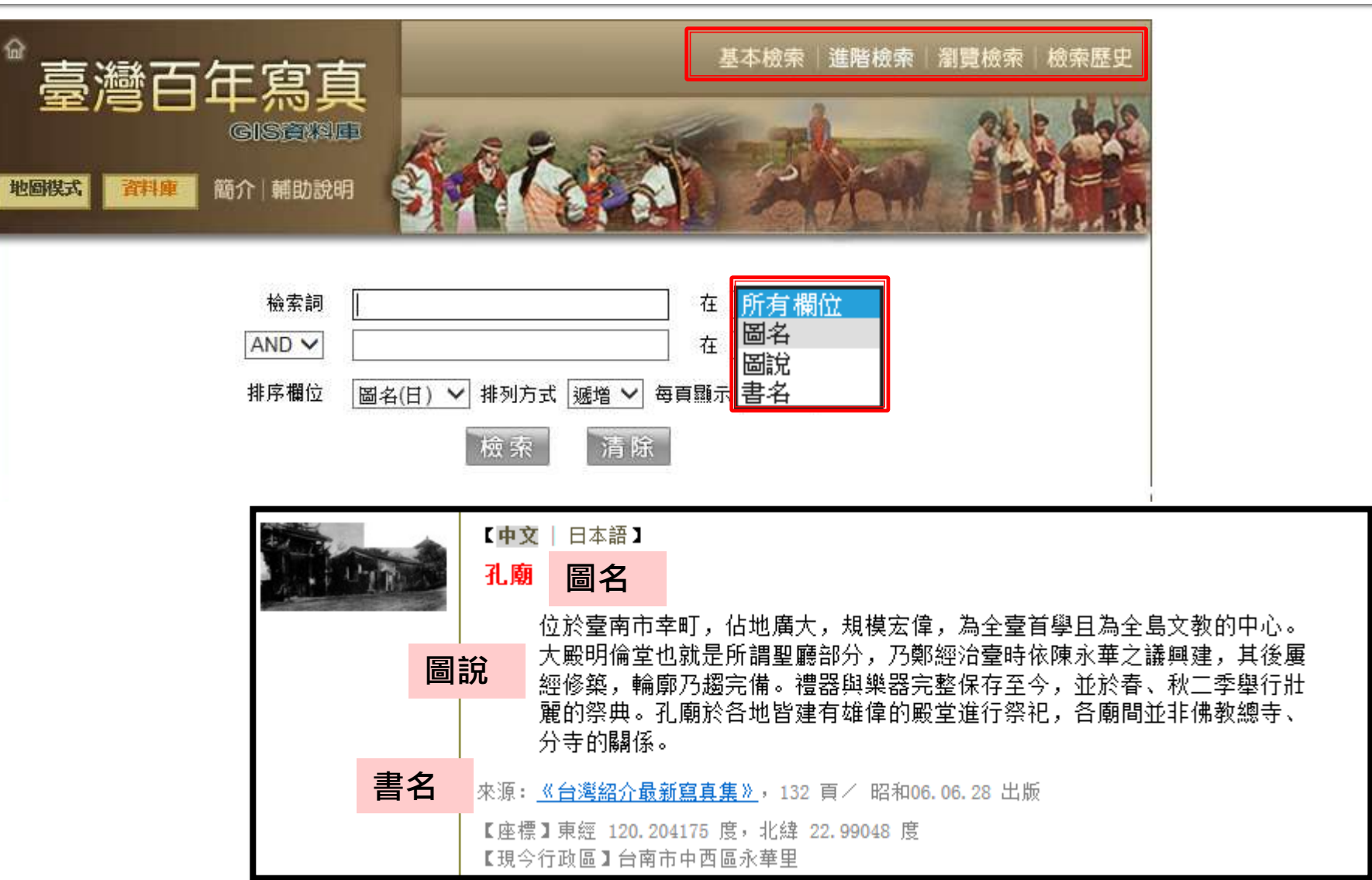

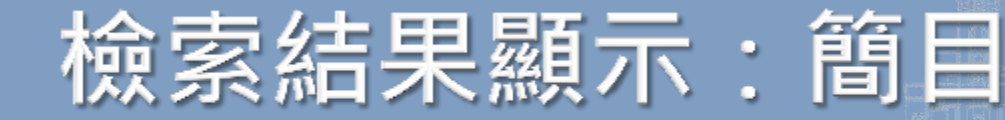

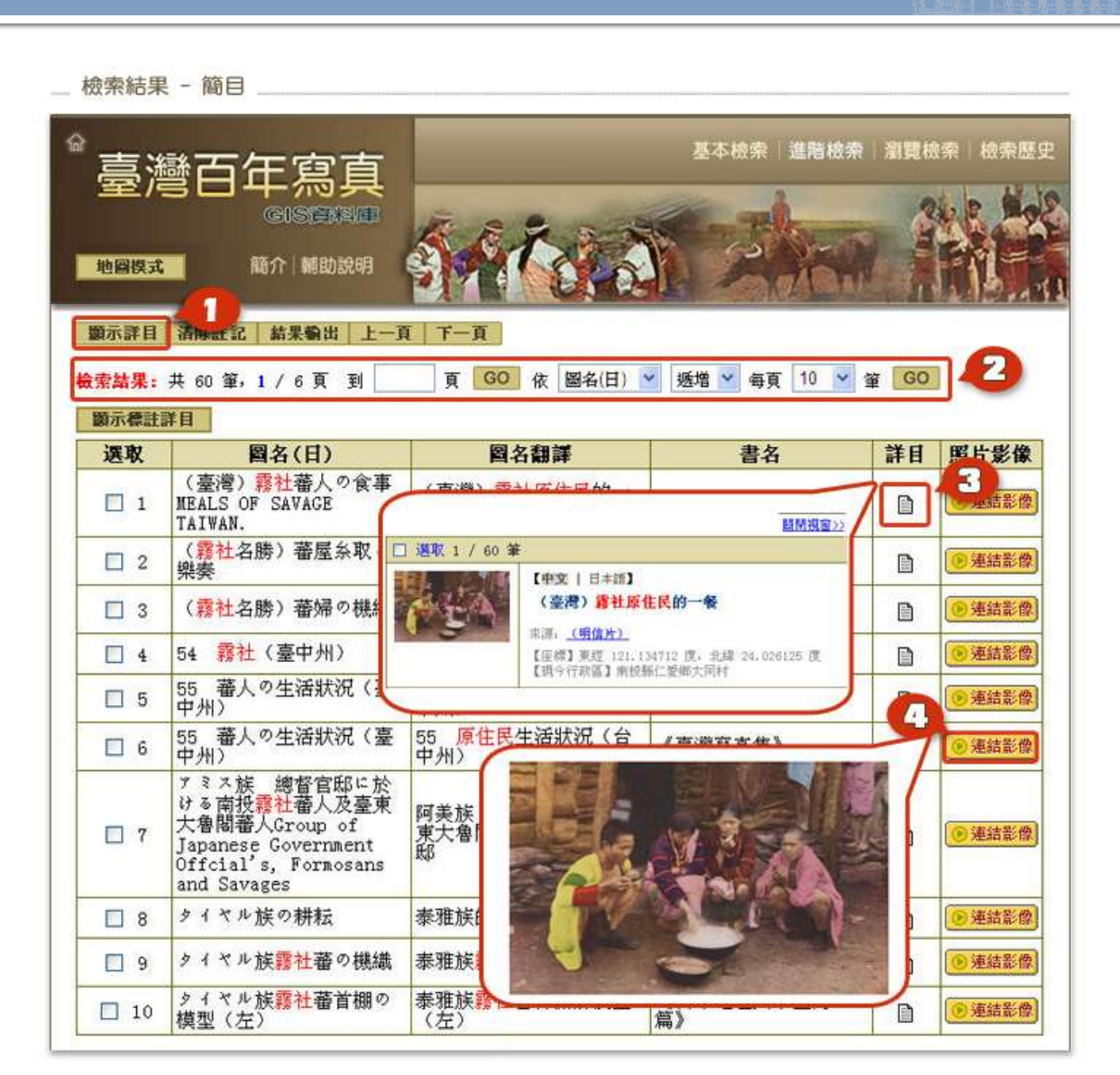

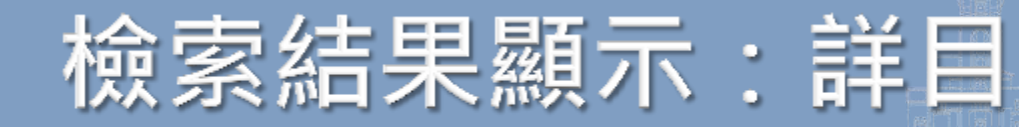

| 檢索結果 - 詳目                                |                                                                                                    |
|------------------------------------------|----------------------------------------------------------------------------------------------------|
| <sup>會</sup> 臺灣百年                        | E寫真<br>GISEKAND<br>MATIMEDize                                                                                            |
| 籔示質目 清除註記<br>檢索結果:共127筆,<br>☑ 選取14.1.7 第 | 結果輸出 2 下一頁<br>1 / 13 頁 到 頁 GO 依 圖名(日) ♥ 透増 ♥ 每頁 10 ♥ 筆 GO<br>華                                                           |
|                                          | 【 <b>中交   日本語】</b><br>(台灣) 霧社蕃童公學校<br>來源: <u>(明信片)</u><br>【座標】東經 121.133786 度,北緯 24.022076 度<br>【現今行政區】南投縣仁愛鄉大同村         |
| 团 選取 2 / 127 3                           | É                                                                                                    |
| PEA.                                     | 【 <b>中文</b>   日本語】<br>(臺灣) <u>霧社原住民的一餐</u><br>來源: <u>(明信片)</u><br>【座標】東經 121.134712 度,北緯 24.026125 度<br>【現今行政區】南投縣仁愛鄉大同村 |

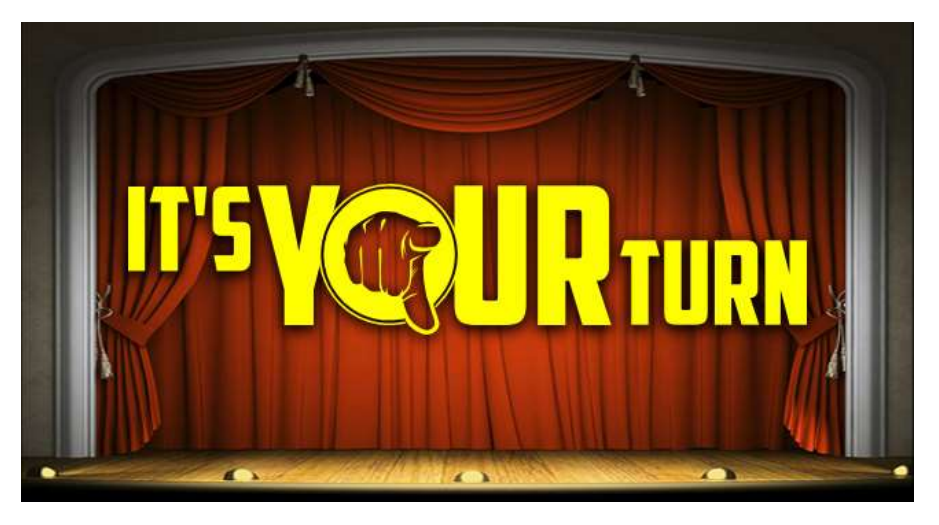

- 請利用下列兩個資料庫 找到台灣大學在日治時 期的照片
  - 臺灣舊照片資料庫
  - 臺灣百年寫真 GIS 資料庫

### ■ 提醒

「台灣大學」舊名:
 臺北帝國大學、臺北帝大

# 絕不能錯過的紀錄片資料庫

### Filmakers Library Online

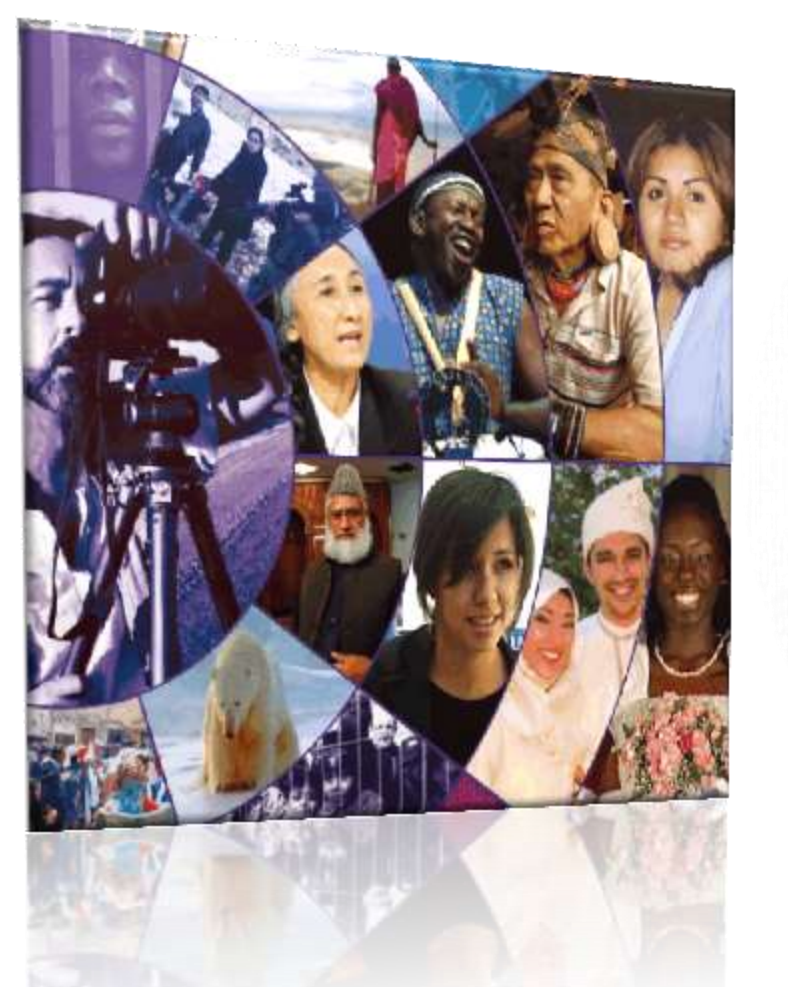

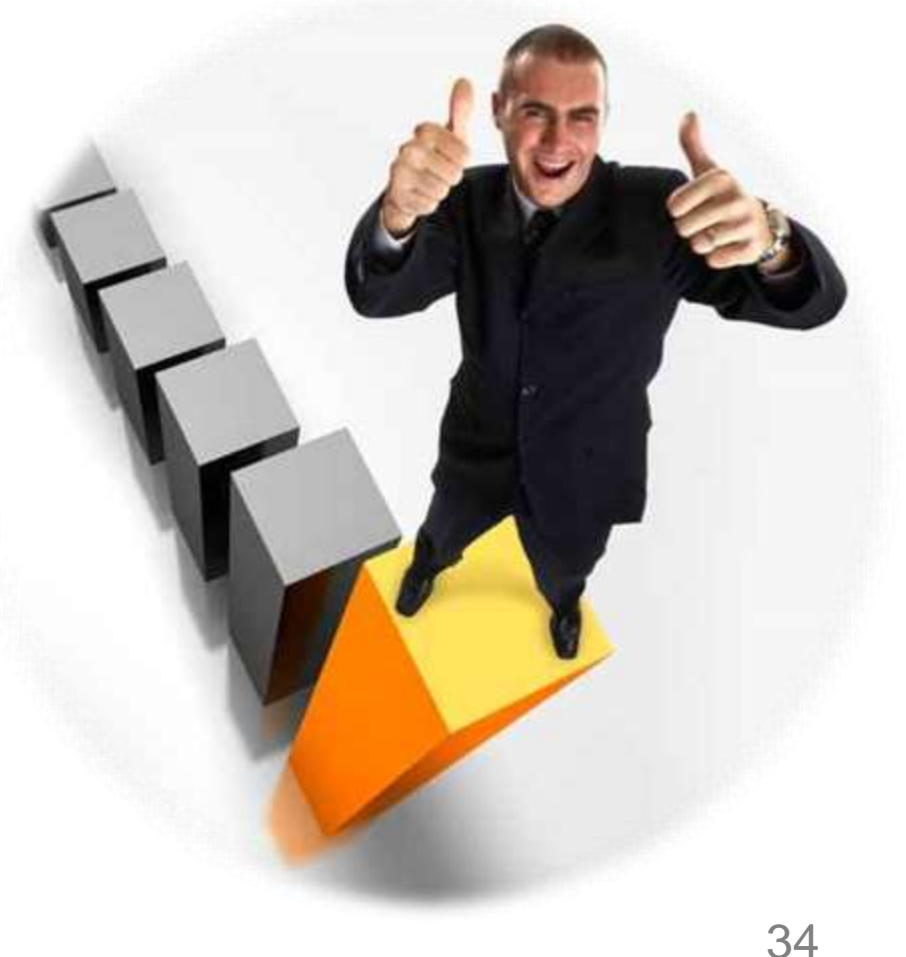

# Filmakers Library Online資料庫

- 除收錄獲獎的紀錄片外,主題內容涵蓋人 文與社會等跨學科領域,包括:
  - 種族與性別研究、人權、國際關係、全球化相關研究、多元文化、生物倫理學、刑事司法、 環境、健康衛生、政治、心理、藝術,以及文 學等
  - 計有879部紀錄片及獨立製作影片

## **Browse / Advanced Search**

| A              | Filma                                       | akers Library Onlin          | ie                         |          | -           | A F          | (3E)                     | 00                |
|----------------|---------------------------------------------|------------------------------|----------------------------|----------|-------------|--------------|--------------------------|-------------------|
| Home           | Browse                                      | Advanced Search Playlists    | What's New Help            |          |             | search       | in All                   | ▼ Go              |
| Carling 1      | All Video<br>Directors/<br>Topics<br>Places | Producers<br>ideos Clips and | rch<br>Playlists           |          |             | Sign in to C | reate, Edit, and Share p | laylists or clips |
| simp           | Clips                                       |                              |                            |          |             | Search Clear |                          |                   |
| spec           | ific. For                                   | All                          |                            |          |             |              |                          |                   |
| Was            | hboard band                                 | a<br>Tonocciat and Mater     |                            |          |             | 1            |                          |                   |
| you o          | only need to                                | Transcript and Notes         |                            |          | ~           |              |                          |                   |
| enter          | : washboard                                 | Title                        |                            |          |             | Select Terms |                          |                   |
| Tip 2          | ŧ.                                          |                              | 4                          | III -    |             |              |                          |                   |
| Try d          | ouble-                                      | Series                       | 12000 M                    |          |             | Select Terms |                          |                   |
| chec           | king your                                   |                              |                            |          |             |              |                          |                   |
| giving         | ing before<br>up a searc                    | h. Disata/Dectures           | •                          | m        | <b>•</b>    | Calast Tarma |                          |                   |
| Ti- 2          |                                             | Director/Producer            |                            |          |             | Select reims |                          |                   |
| np 5           |                                             |                              | •                          | III      | •           |              |                          |                   |
| Word           | l order, case                               | Subject                      |                            |          |             | Select Terms |                          |                   |
| and p<br>are n | ot important                                |                              | All                        | ] e [    |             |              |                          |                   |
| For e          | xample, Joh                                 | n Video Type                 | Biography                  | 1        | Decumentary |              |                          |                   |
| Coltra         | ane may be<br>ed: Coltrane                  |                              | Diography<br>Dramatized si |          | Inteniew    |              |                          |                   |
| John           |                                             |                              | Diamatized s               | Jelle La |             |              |                          |                   |
|                |                                             |                              | Penormance                 |          |             |              |                          |                   |
|                |                                             | Language                     | All                        |          |             |              |                          |                   |
|                |                                             | Subtitle Language            | All                        |          | •           |              |                          |                   |
|                |                                             | Year Released                | From To                    |          |             |              |                          |                   |
|                |                                             | Sort Results By              | Relevancy (default)        |          |             |              |                          |                   |

Search Clear

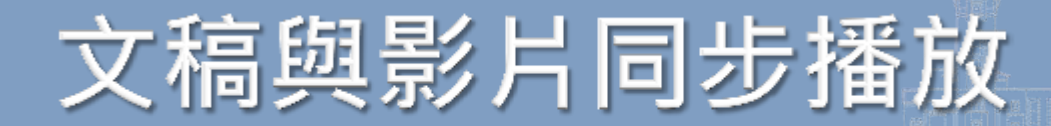

#### 😝 🗟 Behind Forgotten Eyes, directed by Gilmore, Anthony, produced by Ferrair, Alex & Gilmore, Anthony (Filmakers Library, 2008), 77:18 mins

| ⊞ see more details                                                                                                    | Transcript                                                  | 🖆 View Thumbr        | iils 🖉 E <mark>m</mark> bed/Link                                                                                                    |                                                                                                    |
|----------------------------------------------------------------------------------------------------|-------------------------------------------------------------|----------------------|----------------------------------------------------------------------------------------------------|----------------------------------------------------------------------------------------------------|
|                                                                                                    | Search Clear                                                |                      |                                                                                                    |                                                                                                    |
| 2:05<br>Make clips                                                                                                    | i                                                           |                      | Transcript Clips                                                                                                    | -1:15:13<br>Ø Syr                                                                                                    |
|                                                                                                    | Vake up, Sleepy head                                        |                      | Moon Pil-gi I don't want to tell that story.<br>[sil.]<br>KOREA 1938<br>[sil.]<br>Sumi Wake up, sleepy head!<br>NARRATED BY YUNJIN KIM PRODUCED<br>[sil.]<br>Sueng-hi Oh! It's getting dark. We've bee<br>night, but things are so different since the<br>Sumi Don't be afraid, Sueng-hi . Momma<br>soldiers are here. But someday they'll le: | D BY ANTHONY GILMORE & ALEX FERRARI<br>n out too long. I never used to be afraid to be outside at<br>e soldiers came.<br>says, that for now we just have to accept that the<br>ave. See you in the morning, Sueng-hee. |
| ID     IO     Behind Forgotten Eyes     Collection: Filmakers Libra     Video Publisher: Filmaker     Published: 2008     Copyright Message: © C     Library. All rights reserved. | 02:05<br>ary<br>rs Library<br>Copyright © 2008. Used by per | mission of Filmakers | Sumi I understand.<br>EDITED AND FILMED BY RYAN SEALE C<br>Sumi Sorry<br>What's your name? Hey!<br>Don't worry.                                                                                                    | RIGINAL MUSIC BY PATRICK BURKE                                                                                                    |

# 影片縮圖片段觀看

Filmakers Library Online: Behind Forgotten Eyes, (Filmakers Library)

Behind Forgotten Eyes, directed by Gilmore, Anthony, produced by Ferrair, Alex & Gilmore, Anthony (Filmakers Library, 2008), 77:18 mins

INTERVAL (SECONDS): 15 | 30 | 60 | 120 | 300

DIMENSIONS : 320X240 | 240X180 | 120X90

Showing 78 thumbnails.

Page: 1 2 3

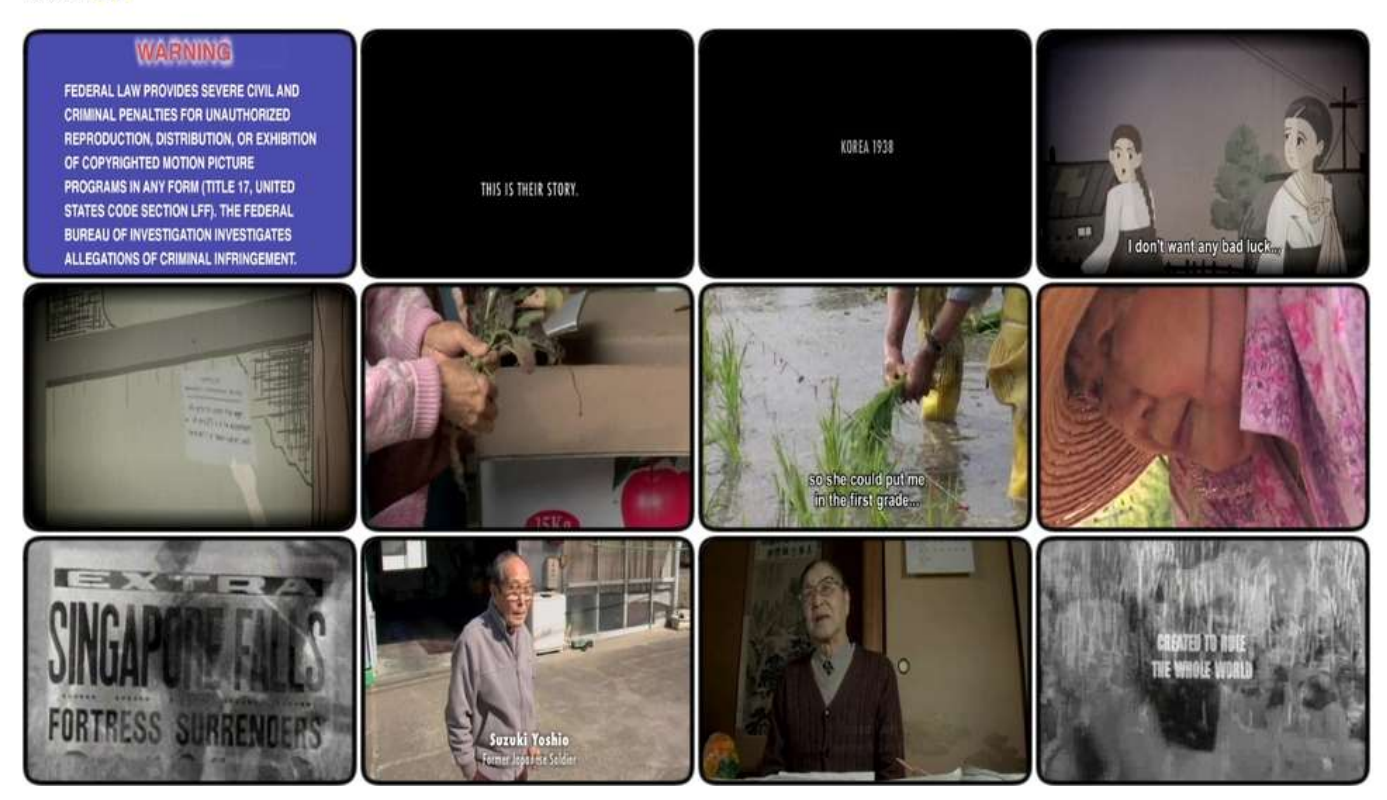

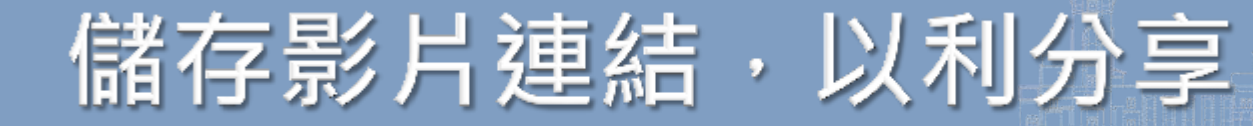

| Filmakers Library Online                                                                                                    | AFTI-                                                                                                    |                                                                                                    |
|----------------------------------------------------------------------------------------------------|----------------------------------------------------------------------------------------------------|----------------------------------------------------------------------------------------------------|
| Browse Video                                                                                                    |                                                                                                    | Sign in to Create, Edit, and Share playlists or clips                                                                                                    |
| 🛟 🖥 The Artist Was A Woman, directed by Bauman, Suzanne, pr                                                                                                    | oduced by Bauman, Suzann                                                                                                    | ne & Bell, Mary (Filmakers Library, 1988), 58:36 mins                                                                                                    |
| 🗉 see more details 📄 Transcript 🖶 View Thumbna                                                                                                    | ils Cmbed/Link                                                                                                    | 🥥 Filmakers Library Online: Permalink to "Video: The Artist Was 💷 💷 🗮                                                                                                    |
| Search Clear                                                                                                    |                                                                                                    | http://flon.alexanderstreet.com/Permalink//VmlkZW86IFRoZSBBcnRpc3QgV2FzI                                                                                                    |
| -                                                                                                    |                                                                                                    | Permalink to "Video: The Artist Was A Woman, (Filmakers ibrary)"                                                                                                    |
| 0:00                                                                                                    | Transcript Clips                                                                                                    | Copy of paste the link(s) below to create a link to this page on another website.                                                                                                    |
|                                                                                                    | FILMAKERS LIBRARY, INC. N<br>Germaine Greer A question to<br>what most people mean by tha<br>that is ignorance. Most people<br>thought well somewhere in the<br>oning to make sure everythedry.                                                                                                    | Copy Link                                                                                                    |
|                                                                                                    | [sil.]                                                                                                    | Library)"                                                                                                    |
|                                                                                                    | What it concerns me to do sinc give evidence of my existence                                                                                                    | Copy and paste the link(s) below to embed this video on another website.                                                                                                    |
| FILMAKERS LIBRARY                                                                                                    | THE ARTIST WAS A WOMAN<br>1950 Narrated by Jane Alexan                                                                                                    | N Only one script tag is needed per page                                                                                                    |
| and the second second se | Jane Alexander Today's wom<br>Society must realize that she d<br>century. One of the curators of<br>Ann Sutherland Harris.                                                                                                    | n Sacript language="Javascript" type="text/javascript">> 1<br>d<br>of this landmark exhibition of 400 years of painting by women was                                                                                                    |
| O0:00/58:36  The Artist Was A Woman Video Publisher: Filmakers Library Published: 1988 Copyright Message: © Copyright © 1988. Used by permission of Filmakers Library. All rights reserved.                                                                                                    | ANN SUTHERLAND HARRIS<br>the profession and abortion, but<br>there weren't very many wome<br>is the opportunity to do the exh<br>can do objective art history abo<br>was not right to think there were<br>a lot more prestige from writing<br>on an artist who is not very wel<br>make to that less well known ai<br>say on Rembrandt. Everyone w | S I thought feminism was for 20th century issues like discrimination in<br>ut art history was something to be kept, you know, objective and<br>en artists and women's studies didn't really apply to my area and this<br>hibition, this may test out whether my hypothesis was right, whether I<br>pout women artists. I hope I have and I've certainly learned that it<br>ere so few and there were so few who were worth looking at. You get<br>g a long article on Rembrandt than you do for writing a long article<br>ell known even if what you have to say, the contribution that you<br>artist, might be far more striking and original than what you have to<br>was really surprised at the strength of the show, how fine the works<br>we act all the nictures that we wanted to. |

### 好讚的資料庫喔! 但課程只需要影片中的 一個小片段,怎麼做呢?

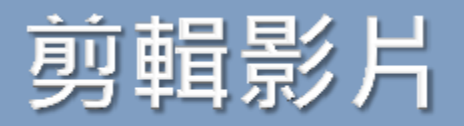

| :25                                                                                                    |                                                       |                                                                                                    |                                                                                                    |                                                                                                    | 1:12:5       |
|----------------------------------------------------------------------------------------------------|-------------------------------------------------------|----------------------------------------------------------------------------------------------------|----------------------------------------------------------------------------------------------------|----------------------------------------------------------------------------------------------------|--------------|
| 🖌 Make new clip                                                                                                    |                                                       |                                                                                                    | Drag the markers on the ti                                                                                                    | imeline to the desired start and end poir                                                                                                    | nt           |
| Clip title                                                                                                    | Animation<br>To edit an existing clip, select it from | n the drop down list above.                                                                                                    | Notes<br>Human rights: Sexual assault: V                                                                                                    | /enereal diseases & Women                                                                                                    |              |
| Start                                                                                                    | 2 00 C Enc                                            | t 4 25 +<br>minutes seconds                                                                                                    |                                                                                                    |                                                                                                    |              |
| Viewable by                                                                                                    | My institution only                                   | <u> </u>                                                                                                    |                                                                                                    | Save Cancel                                                                                                    |              |
| 🖟 Make clips                                                                                                    |                                                       | Transcript Clips                                                                                                    |                                                                                                    |                                                                                                    | <b>√</b> s   |
|                                                                                                    | DIRECTED BY<br>ANTHONY GILMORE                        | BEGIN TRANSCRIPT<br>[sil.]<br>fL FILMAKERS LIBRA<br>IN 1910, THE JAPAN<br>EVERY FORM OF KO<br>JAPANESE AND EMF<br>WERE FORCED INTO<br>IMPRISONED AS SEX<br>Yunjin Kim In 1910, 1<br>form of Korean identity,<br>inferiority of Koreans.<br>of women were imprise<br>[sil.] | RY NAMELESS films THE ENIGMA F/<br>ESE GOVERNMENT ANNEXED KOR<br>REAN IDENTITY, PROPAGATING TH<br>HASIZING THE INFERIORITY OF KO<br>SLAVERY, AMONG THIS GROUP, T<br>(SLAVES, THIS IS THEIR STORY,<br>the Japanese Government annexed Ko<br>, propagating the superiority of the Jap<br>Millions of Koreans were forced into sla<br>oned as sex slaves. | ACTORY<br>EA . THE JAPANESE ELIMINATED<br>IE SUPERIORITY OF THE<br>IREANS. MILLIONS OF KOREANS<br>HOUSANDS OF WOMEN WERE<br>orea . The Japanese eliminated eve<br>banese and emphasizing the<br>avery. Among this group, thousands | D<br>S<br>ry |
| )<br>hind Forgotten Eyes<br>Ilection: Filmakers Library<br>deo Publisher: Filmakers Libr<br>blished: 2008<br>pyright Message: © Convri | 04:25/1:17:18<br>rary                                 | Yunjin Kim This is the<br>BEHIND FORGOTTEN<br>Park Oak-yun Well<br>Kang Ilchul Talking al<br>[sil.]<br>Moon Pil-gi I don't wa                                                                                                    | ir story.<br>N EYES<br>I don't like doing this anymore. It's poin<br>bout it is hard, and it reminds me of the<br>Int to tell that story.                                                                                                    | ntless. There's no use for it.<br>9 past I covered up long ago.                                                                                                    |              |

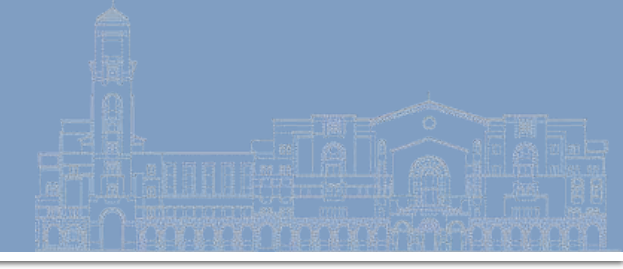

| ⊞ see more details  | Transcript                                                               | 📴 View Thumbnails                                                       | Embed/Link                                                                                                    | ¢                                                                                                    |                                                                                                    |            |
|---------------------|--------------------------------------------------------------------------|-------------------------------------------------------------------------|----------------------------------------------------------------------------------------------------|----------------------------------------------------------------------------------------------------|----------------------------------------------------------------------------------------------------|------------|
| S                   | earch Clear                                                              |                                                                         |                                                                                                    |                                                                                                    |                                                                                                    |            |
|                     |                                                                          |                                                                         |                                                                                                    |                                                                                                    |                                                                                                    |            |
| 25:43               | Y.                                                                       | 1                                                                       |                                                                                                    |                                                                                                    |                                                                                                    | -51:35     |
| of Make new clip    |                                                                          |                                                                         |                                                                                                    | Drag the markers on                                                                                                    | the timeline to the desired start and end                                                                                      | d point    |
| Clip title<br>Start | 第二周課程用月段<br>To edit an existing                                          | g clip, select it from the drop down I<br>End 🔺 25                      | ist above.                                                                                                    | Notes<br>這裡講到韓國女性的故事                                                                                                    |                                                                                                    |            |
| Viewable by         | Everyone<br>Just me                                                      | minutes                                                                 | seconds                                                                                                    |                                                                                                    | Save Cancel                                                                                                    |            |
| A Make clips        | My institution only<br>Everyone<br>thought I would<br>poing to a factory | TRAN<br>BEGI<br>[sil.]<br>fL FIL<br>IN 19<br>EVEF<br>AND<br>FOR<br>IMPR | IN TRANSCRIPT OF VIDEO I<br>N TRANSCRIPT:<br>MAKERS LIBRARY I<br>110, THE JAPANESE<br>RY FORM OF KOREA<br>EMPHASIZING THE<br>CED INTO SLAVERY<br>RISONED AS SEX SL | FILE :<br>NAMELESS films THE ENIGM<br>E GOVERNMENT ANNEXED K<br>IN IDENTITY, PROPAGATING<br>INFERIORITY OF KOREANS.<br>AMONG THIS GROUP, THOU<br>AVES. THIS IS THEIR STORY, | A FACTORY<br>OREA . THE JAPANESE ELIMINATE<br>THE SUPERIORITY OF THE JAPAN<br>MILLIONS OF KOREANS WERE<br>JSANDS OF WOMEN WERE | ED<br>VESE |

#### 😝 🖥 Behind Forgotten Eyes, directed by Gilmore, Anthony, produced by Ferrair, Alex & Gilmore, Anthony (Filmakers Library, 2008), 77:18 mins

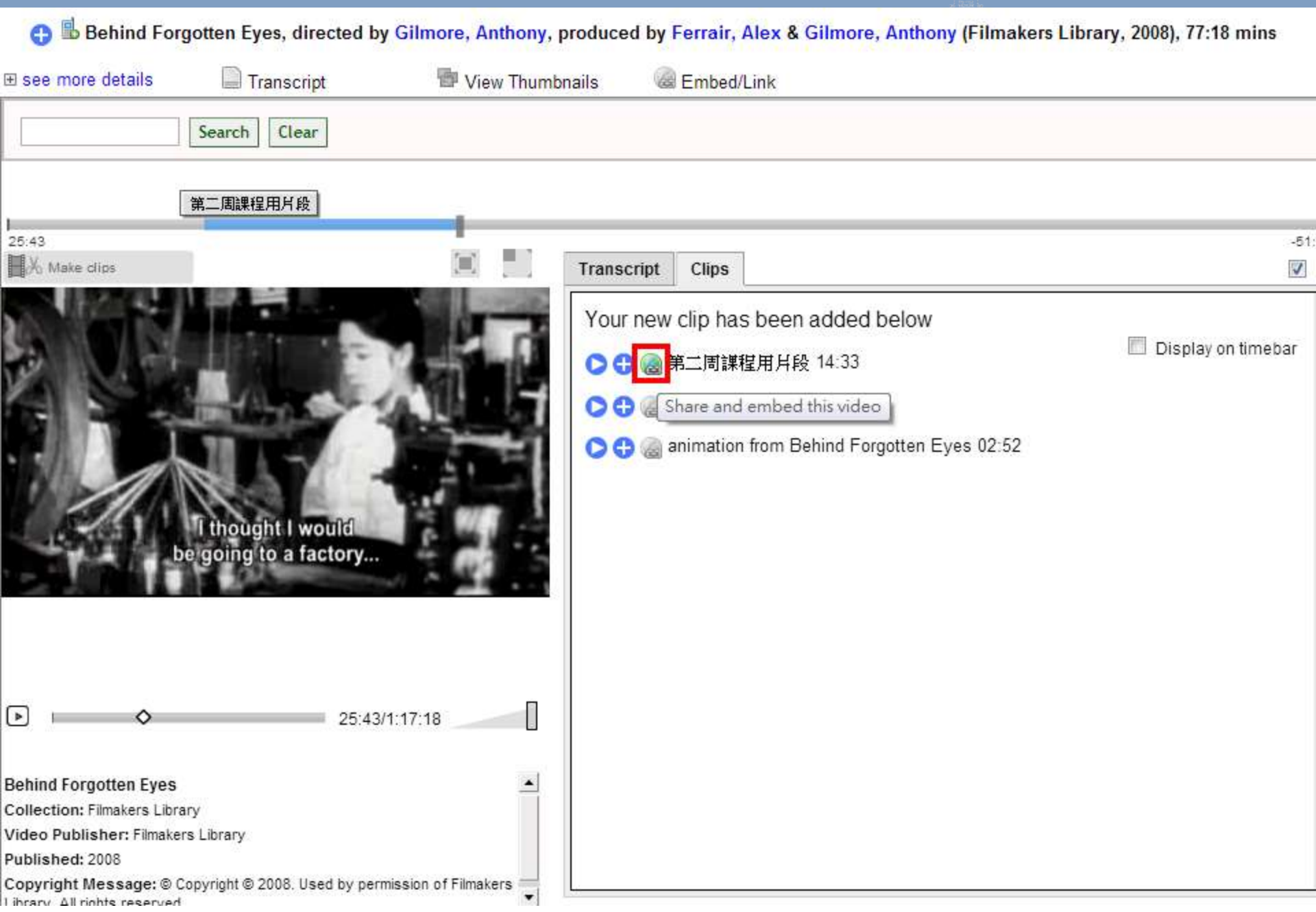

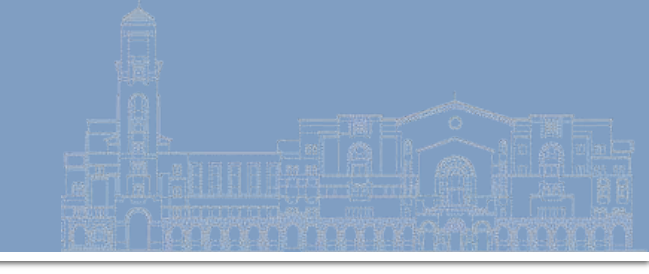

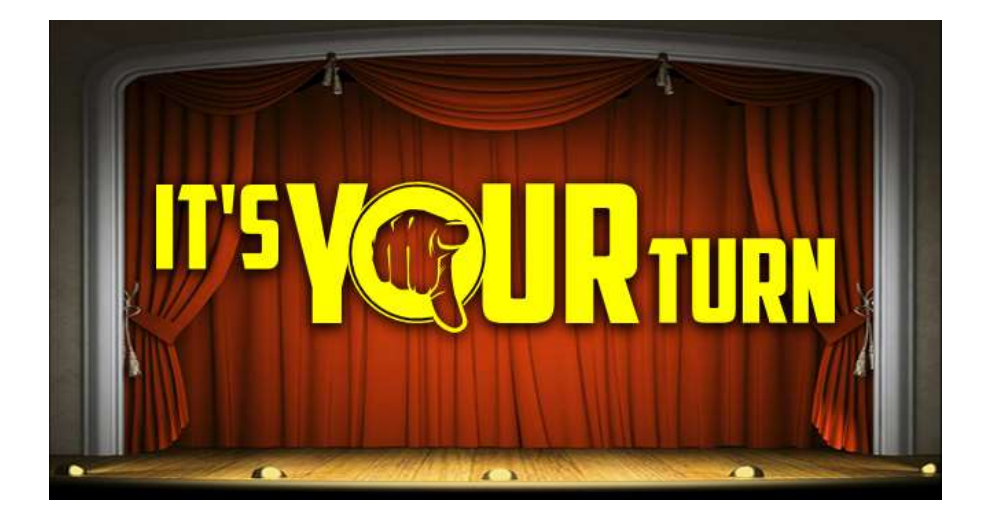

### Filmakers Library Online

- 擷取影片網址
- 影片剪輯
- 提醒:
   加入個人播放清單、分享
   播放清單需申請個人帳號

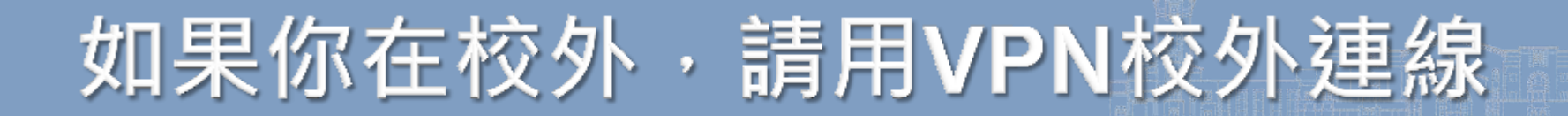

### https://sslvpn.ntu.edu.tw

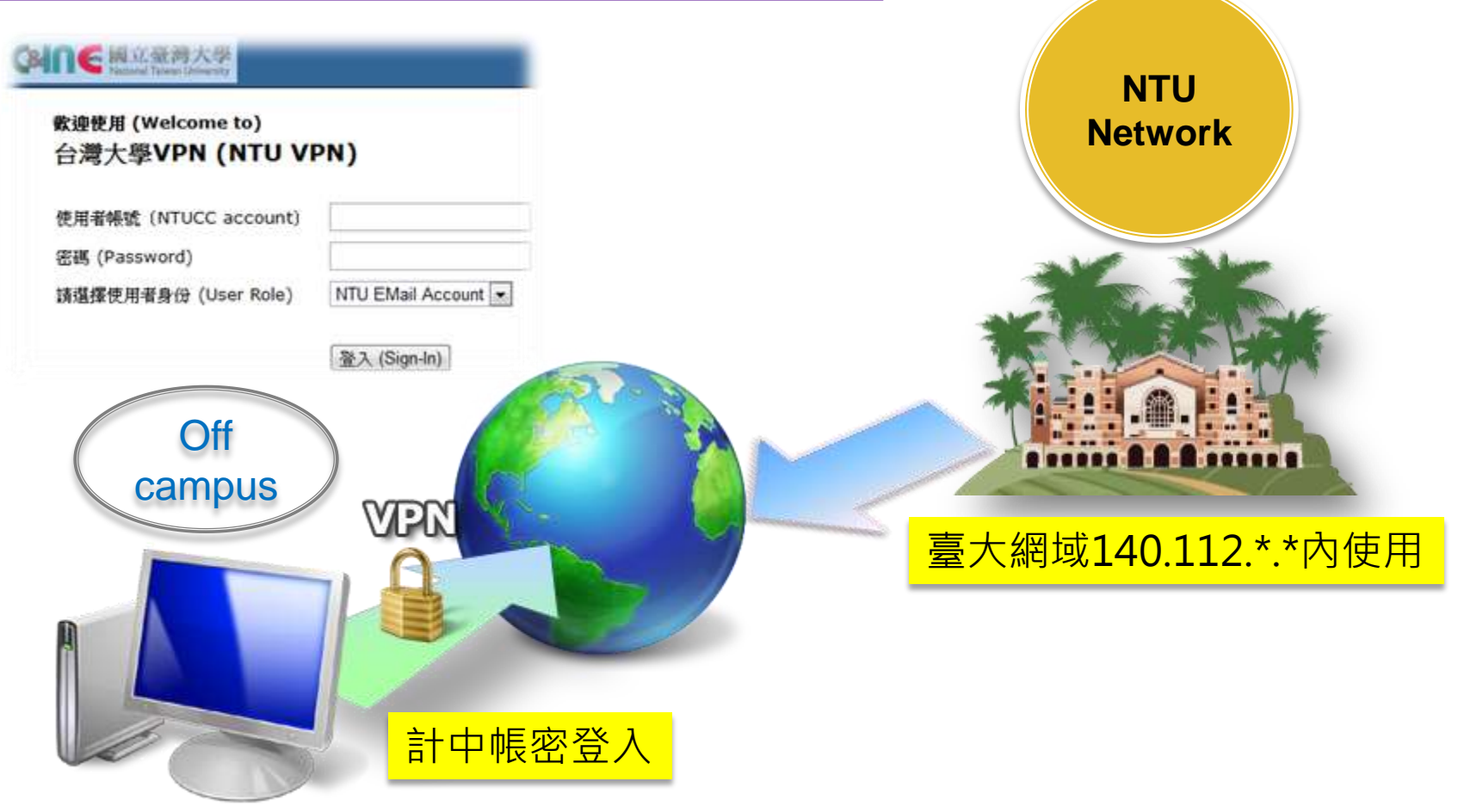

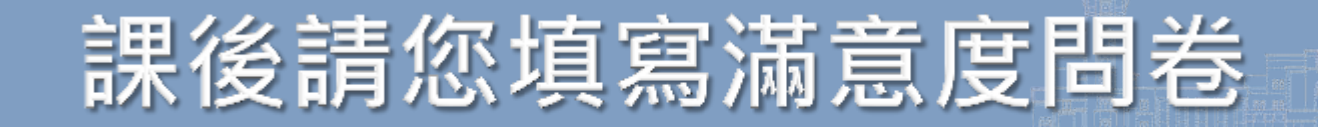

### http://www.lib.ntu.edu.tw/HELP

| wational taiwan university     Library     wational taiwan university     Library     wational taiwan university     Library     wational taiwan university     Library     wational taiwan university     wational taiwan university     wation university     wational taiwan university     wational taiw |                         |                                      |                                    |                                       |                    |         |  |  |  |
|----------------------------------------------------------------------------------------------------|-------------------------|--------------------------------------|------------------------------------|---------------------------------------|--------------------|---------|--|--|--|
| 館藏資源▼                                                                                                    | 特色館藏▼                   | 電子資源▼                                | 服務項目・                              | 推廣活動▼                                 | 關於本館▼              | 損募活動▼   |  |  |  |
| ▶ 閱覽服務                                                                                                    |                         | 「首頁」》「服務項目                           | 」»「圖書龍利用講                          | 習」» HELP講堂                            |                    |         |  |  |  |
| • 学科服務                                                                                                    |                         | HELP 講堂                              |                                    |                                       |                    |         |  |  |  |
| <ul> <li>■ 書刊推薦服務</li> <li>▶ 論文繳交及離校手續</li> </ul>                                                                                                    | · 正為文獻查詢與管理苦惱的您·一定要來參加! |                                      |                                    |                                       |                    |         |  |  |  |
| <ul> <li>         ・ 館際合作服務     </li> <li>         ・ 導覽服務         ・         ・         ・</li></ul>                                                                                                    |                         | HE                                   | LP                                 | 講                                     | 堂                  |         |  |  |  |
| <ul><li>● 資料庫講習課程</li><li>● HELP講堂</li><li>● 圖書館協助研究及</li></ul>                                                                                                    |                         | 學習Web of S<br>查詢與管理工                 | cience · Sco<br>具的快速補約             | pus、EndNo<br>洽站!                      | te等文獻              |         |  |  |  |
| 作葉訪談須知                                                                                                    | 「H<br>庫<br>© 言          | HELP 講堂」是由<br>、書目管理軟體 E<br>城擊邀請您填 S課 | 學科館員準備的區<br>ndNote、以及圖<br>程滿意度調查 忽 | 書館資源介紹課科<br>書館服務介紹。<br> <br> 的建議是我們改善 | 呈,包含學科主題<br>進的原動力! | 文獻查詢、資料 |  |  |  |